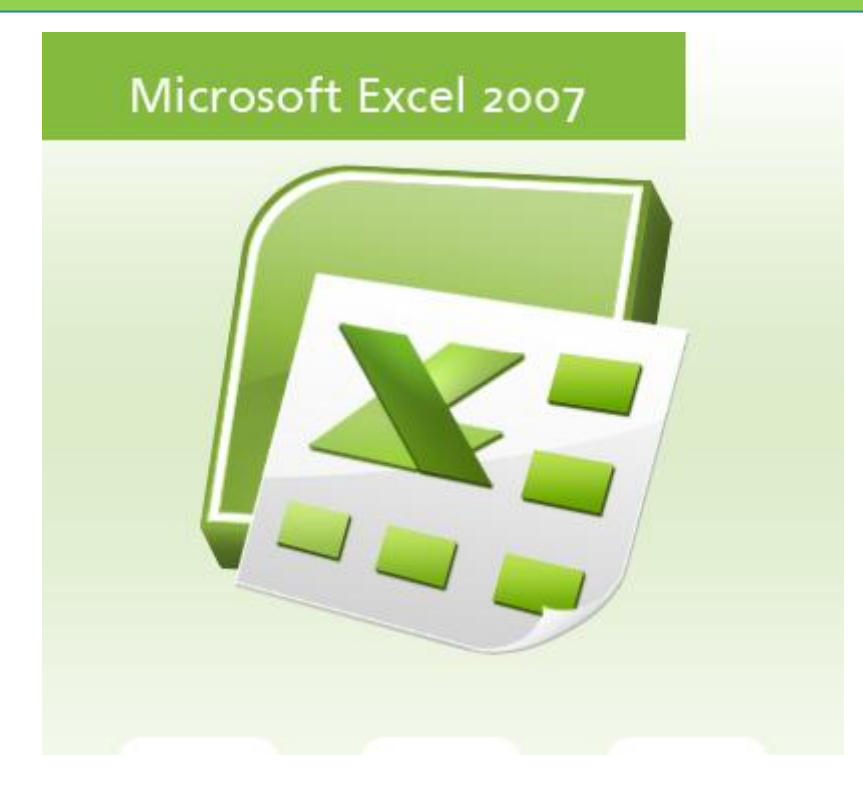

# การใช้งานโปรแกรม Microsoft Excel 2007 ระดับเบื้องต้น

มหาวิทยาลัยกรุงเทพ

# สารบัญ

| วัตถุประสงค์                                      | 1 |
|---------------------------------------------------|---|
| Microsoft Excel คืออะไร                           | 1 |
| สิ่งใหม่ใน Microsoft Excel 2007                   | 2 |
| ส่วนประกอบที่สำคัญของโปรแกรม Microsoft Excel 2007 | 3 |
| ปุ่ม Microsoft Office                             | 4 |
| Quick Access Toolbar                              | 4 |
| Ribbon                                            | 5 |
| Gallery                                           | 3 |
| Mouse Pointer                                     | 3 |
| Workbook                                          | 7 |
| Worksheet10                                       | C |
| ประเภทของข้อมูล12                                 | 2 |
| การจัดการ Worksheet13                             | 3 |
| การกำหนดรูปแบบข้อมูล และรูปแบบเซล16               | 3 |
| การจัดการข้อมูล และเซล                            | 9 |
| การคำนวณ และฟังก์ชั่น23                           | 3 |
| การแทรกรูปภาพ และรูปทรง                           | 3 |
| การสร้างแผนภาพ (Chart)28                          | 3 |
| การตั้งค่าหน้ากระดาษ (Page Setup)29               | 9 |
| การดูตัวอย่างก่อนพิมพ์ (Print Preview)30          | ) |
| การพิมพ์ (Print)3′                                | 1 |

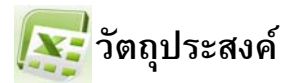

- เพื่อให้ผู้อบรบได้เรียนรู้การใช้งาน โปรแกรม Microsoft Excel 2007 ในระดับเบื้องต้นเพื่อเป็นพื้นฐานใน การใช้งานในระดับต่อไปได้ เช่น
  - ความรู้เบื้องตันเกี่ยวกับโปรแกรม Microsoft Excel 2007
  - สิ่งใหม่ใน Microsoft Excel 2007
  - การจัดการรูปแบบเซล และข้อมูล
  - การใช้งานสูตรคำนวณ
  - การจัดการเวิร์กชีต
  - การใส่รูปภาพ
  - การเสนอข้อมูลด้วยแผนภาพ
- เพื่อให้ผู้อบรมมีโอกาสทดลองปฏิบัติจริงตามตัวอย่าง
- 3. เพื่อให้ผู้อบรมสามารถนำความรู้ที่ได้ไปประยุกต์ใช้กับงานขององค์กร และในชีวิตประจำวัน

🛐 Microsoft Excel คืออะไร

Microsoft Excel เป็นโปรแกรมประเภท Spreadsheet ซึ่งออกแบบมาสำหรับบันทึกวิเคราะห์ และ แสดงข้อมูลเกี่ยวกับตัวเลขได้อย่างมีประสิทธิภาพ ทั้งในรูปแบบของแผนภาพ หรือรายงาน ซึ่งโปรแกรม Microsoft Excel ยังมีความสามารถในการจัดรูปแบบเอกสารได้สวยงาม และง่ายดายไม่แพ้โปรแกรมอื่นๆ เลย ทีเดียว

การบันทึกข้อมูลลงในโปรแกรม Microsoft Excel จะบันทึกลงในช่องที่เรียกว่า Cell โดยแต่ละเซลจะ อยู่ตารางซึ่งประกอบไปด้วย Row (แถว) และ Column (คอลัมน์) ซึ่งตารางในแต่ละตารางเราเรียกว่า Worksheet และ Worksheet หลายๆ Worksheet รวมกันเราจะเรียกว่า Workbook ซึ่งก็คือไฟล์ของโปรแกรม Microsoft Excel นั่นเอง

#### เกร็ดเล็ก เกร็ดน้อย :

เมื่อพูดถึง Microsoft Excel ซึ่งเป็นหนึ่งในชุดโปรแกรม Microsoft Office หากเราสามารถใช้งาน เครื่องมือของ Microsoft Excel ได้อย่างคล่องแคล่วแล้ว เราจะสามารถใช้งานเครื่องมือของโปรแกรมอื่นๆ ใน ชุดโปรแกรม Microsoft Office ได้อย่างง่ายดายเช่นเดียวกัน เพราะการออกแบบเครื่องมือ และส่วนติดต่อผู้ใช้ นั้น มีความใกล้เคียงกันเป็นอย่างมาก

# ส่วนติดต่อผู้ใช้

ถูกออกแบบให้ค้นหา และเข้าถึงคำสั่งที่ต้องการได้อย่างรวดเร็วมากยิ่งขึ้น โดยถูกออกแบบในรูปของ แท็บซึ่งเป็นที่รวบรวมกลุ่มของคำสั่งไว้เป็นหมวดหมู่ เครื่องมือต่าง ๆ จะมีคำอธิบายที่ชัดเจนยิ่งขึ้นซึ่งในบาง เครื่องมือจะแสดงในรูปแบบของรูปภาพ ซึ่งต่างจากเวอร์ชั่นก่อนหน้านี้ เพื่อให้ผู้ใช้สามารถเลือกใช้งาน เครื่องมือได้อย่างถูกต้อง

# จำนวนแถว (Row) และคอลัมน์ (Column) ที่เพิ่มขึ้น

จำนวนแถวถูกเพิ่มขึ้นถึง 1,048,576 แถว และคอลัมน์ถูกเพิ่มขึ้นถึง 16,384 คอลัมน์ หรือเริ่มต้นจาก คอลัมน์ ที่ A ไปสิ้นสุดที่คอลัมน์ ที่ XFD

#### Live Preview

สามารถแสดงผลลัพธ์คุณสมบัติที่เลือกให้กับวัตถุได้ทันทีเพื่อความสะดวกรวดเร็วในการออกแบบ

#### Gallery

ถูกออกแบบมาเพื่อช่วยในการปรับแต่งรูปแบบของข้อมูล หรือเซลเพื่อให้เราสามารถปรับแต่งใน รูปแบบที่ซับซ้อนได้ง่ายยิ่งขึ้นเพียงขั้นตอนเดียว รวมถึงสามารถออกแบบรูปแบบของ Gallery ได้เองเพื่อให้ ตรงกับความต้องการของผู้ใช้มากที่สุด

# จำนวนอาร์กิวเม้นต์ (Argument) ในฟังก์ชั่น (Function)

จำนวนอาร์กิวเม้นต์ที่ฟังก์ชั่นสามารถนำไปใช้ได้ถูกเพิ่มจากเดิมที่ใช้ได้สูงสุด 30 ค่า เป็น 256 ค่า ซึ่ง สามารถสนับสนุนการทำงานของฟังก์ชั่นที่ซับซ้อนได้เป็นอย่างดี

# จำนวนผลคำนวณอัตโนมัติที่แสดงบน Status Bar

จำนวนผลคำนวณอัตโนมัติที่แสดงบน Status Bar นั้นสามารถแสดงพร้อมกันได้ถึง 6 ค่า คือ Average, Count, Numerical Count, Min, Max และ Sum ซึ่งอำนวยความสะดวกกว่าเวอร์ชั่นก่อนหน้านี้ที่ แสดงได้เพียง 1 ค่าเท่านั้น

#### Trendline

Trendline หรือเส้นแสดงแนวโน้มของข้อมูล มีไว้เพื่อช่วยในการวิเคราะห์แนวโน้มของแผนภาพว่า ใน อนาคตข้อมูลจะเป็นไปในทิศทางใดเพื่อช่วยให้เราวางแผนงานในอนาคตได้ง่ายยิ่งขึ้น

# 💱 ส่วนประกอบที่สำคัญของโปรแกรม Microsoft Excel 2007

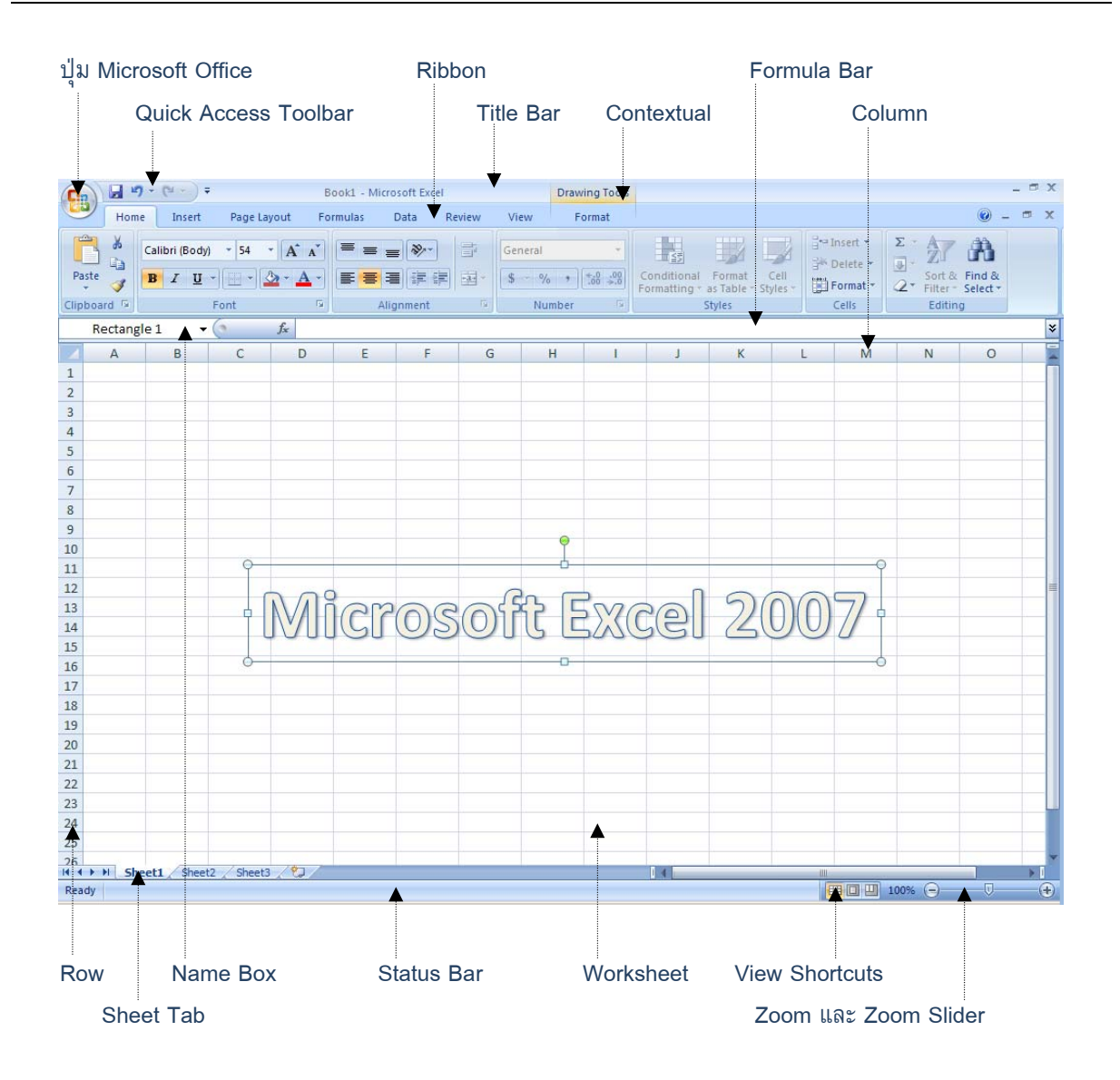

- ปุ่ม Microsoft Office : ที่รวมคำสั่งที่ใช้จัดการไฟล์ทั่วไป เช่น New, Open, Save และ Print เป็นต้น
- Quick Access Toolbar : ที่รวมคำสั่งที่ใช้งานบ่อยๆ
- Ribbon : แท็บของกลุ่มคำสั่งที่แบ่งออกเป็นหมวดหมู่ ซึ่งถูกออกแบบมาให้แทนที่ Menu และ Toolbar เดิมเพื่อให้สามารถคันหาคำสั่งได้อย่างรวดเร็ว
- Title Bar : แสดงชื่อ Workbook ที่ใช้งานอยู่
- Contextual : แท็บพิเศษที่จะแสดงเมื่อเราใส่ออบเจ็คลงใน Worksheet เช่น การใส่ WordArt
- Formula Bar : สำหรับจัดการสูตรหรือ จัดการข้อมูลภายในเซลที่เลือก
- Column : ช่องข้อมูลที่อยู่ในแนวตั้ง มีจำนวน 16,384 คอลัมน์หรือเริ่มต้นจาก A ถึง XFD
- Row : ช่องข้อมูลที่อยู่ในแนวนอน มีจำนวน 1,048,576 แถว
- Sheet Tab : แสดงชื่อของ Worksheet
- Name Box : แสดงชื่อเซลที่เลือก และสามารถตั้งชื่อเซลที่เลือกได้ รวมถึงสามารถใช้เพื่อเลื่อนไปยัง เซลที่กำหนดได้
- Status Bar : แสดงสถานะต่างๆ ของโปรแกรม

- Worksheet : แผ่นงานที่ใช้บันทึกข้อมูล มีลักษณะเป็นตาราง แต่ละตารางเรียกว่าเซลโดยเราสามารถ เพิ่มจำนวน Worksheet ได้
- View Shortcuts : มุมมองของเอกสาร
- Zoom และ Zoom Slider : เครื่องมือที่ใช้สำหรับย่อหรือขยายหน้าจอ

# 鱰 ปุ่ม Microsoft Office

ปุ่ม Microsoft Office 😰 จะแสดงอยู่ที่มุมบนซ้ายของโปรแกรม ใช้สำหรับเปิดเมนูคำสั่งพื้นฐาน ต่างๆ เช่น New, Open Save, Save As Print, Prepare, Send, Publish, Close, Excel Option และ Exit Excel เป็นต้น

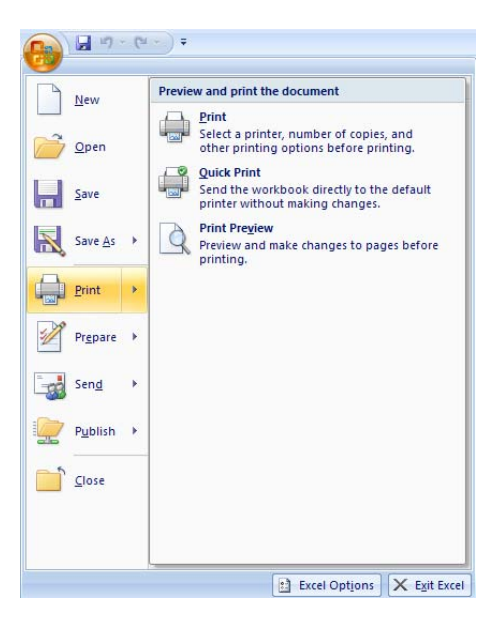

# Sector Access Toolbar

ส่วนที่รวบรวมคำสั่งที่ใช้งานบ่อยๆ ไว้ด้วยกัน 💷 🐨 ซึ่งเราสามารถเลือกได้ว่าจะเพิ่มคำสั่งใดบ้าง อยู่ใน Quick Access Toolbar ได้โดย

- เพิ่มจาก Customize Quick Access Toolbar -> More Commands
- เพิ่มจาก Ribbon โดย คลิกขวาที่คำสั่งที่ต้องการบน Ribbon และเลือก Add to Quick Access Toolbar

เรายังสามารถนำคำสั่งออกจาก Quick Access Toolbar ได้โดย

- ลบจาก Customize Quick Access Toolbar -> More Commands
- ลบจาก Quick Access Toolbar โดยคลิกขวาในคำสั่งที่ต้องการลบออก และเลือก Remove from Quick Access Toolbar

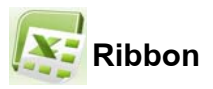

ดังที่เรากล่าวในข้างต้นว่า Ribbon คือ แท็บของกลุ่มคำสั่งที่แบ่งออกเป็นหมวดหมู่ ซึ่งถูกออกแบบมา ให้แทนที่ Menu และ Toolbar เดิมเพื่อให้สามารถคันหาคำสั่งได้อย่างรวดเร็ว โดยจะแบ่งเป็น แท็บ Home, Page, Layout, Formulas, Data, Review และ View เป็นต้น ซึ่งแต่ละแท็บจะเก็บคำสั่งที่ใช้งานในลักษณะ เดียวกัน หรือใกล้เคียงกันไว้ด้วยกัน

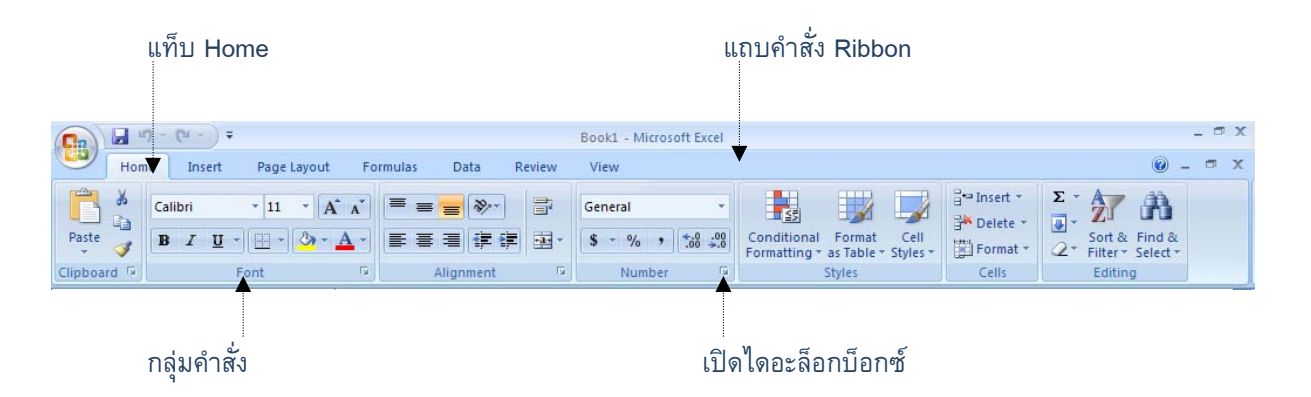

# เปิดไดอะล็อกบ็อกซ์

เครื่องมือในแต่ละแท็บนั้น มีจำนวนมากซึ่ง Microsoft Excel 2007 จะแสดงไว้เฉพาะที่ใช้งานบ่อยๆ เท่านั้น หากต้องการเข้าถึงคำสั่งอื่นๆ ภายในแท็บนั้น ให้คลิกที่ปุ่ม 🔽 เพื่อเปิดไดอะล็อกบ็อกซ์ในแท็บนั้น ออกมา

# ซ่อน/แสดงเครื่องมือในแท็บ Ribbon

เราสามารถซ่อนเครื่องมือในแท็บ Ribbon เพื่อเพิ่มพื้นที่การทำงานบนหน้าจอให้มากขึ้นได้โดย ดับเบิลคลิกที่แท็บใดๆ บน Ribbon กลุ่มเครื่องมือเหล่านั้นจะถูกซ่อนเหลือเพียงชื่อแท็บ Ribbon ทันที หากเรา ต้องการให้หน้าจอกลับแสดงเครื่องมือในแท็บ Ribbon เพียงดับเบิลคลิกที่แท็บใดๆ บน Ribbon อีกครั้ง เครื่องมือที่ถูกซ่อนอยู่จะถูกแสดงออกมาเช่นเดิม

# ใช้แป้นพิมพ์เพื่อเลือกคำสั่งบน Ribbon

เราสามารถใช้แป้นพิมพ์เพื่อเลือกคำสั่งบน Ribbon ได้โดยการกดปุ่ม Alt ค้างไว้ หลังจากนั้น Ribbon จะแสดงปุ่มคำสั่งหลัก และคำสั่งย่อยให้เราเลือกใช้งาน ตามลำดับ

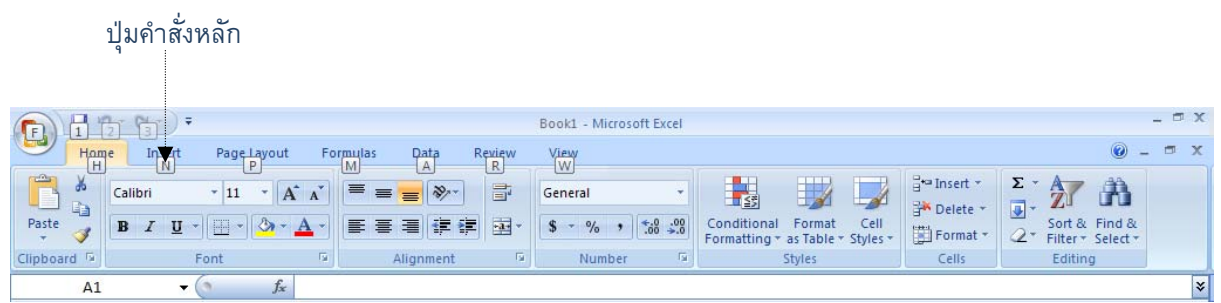

แสดงคำสั่งหลัก

| ปุ่มคำสั่งย่อย                                                                |                                                                                                    |
|-------------------------------------------------------------------------------|----------------------------------------------------------------------------------------------------|
|                                                                               |                                                                                                    |
| (Ca) ↓ 17 × (24 × ) =                                                         | Book1 - Microsoft Excel – 🗇 🗙                                                                                                    |
| Home Insee Page Layout Formulas Data Review                                   | View 😡 – 🕫 X                                                                                                    |
|                                                                               | General ·                                                                                                    |
| Paste <b>J B Z</b> <u>U</u> → ⊞ → <u>→</u> ★ <b>E</b> ≡ ≡ ≡ ≡ ≡ ≡ ≡ ⊒ ≡ ≡ ⊒ . | \$ % , to Sort & Find & Format Cell Format - Cell Format - Cell Forma |
| Clippoard FP 1 2 3 Font B H FC AL AC AR 5 6 M                                 | AN Number (0 9) (L Styles ) (Cells E Estimated                                                                                                    |
|                                                                               |                                                                                                    |
|                                                                               | แสดงคำสังย่อย                                                                                                    |

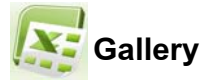

เป็นการรวมคำสั่งการทำงานที่ซับซ้อนหลายขั้นตอน เป็นคำสั่งเดียวเพื่อลดขั้นตอนในการทำงานลง เช่น คำสั่ง Cell Styles หรือ Chart Styles ที่ใช้สำหรับการจัดรูปแบบของตัวอักษร ตำแหน่ง พื้นหลัง เป็นต้น โดยสามารถจัดรูปแบบตามที่ต้องการได้อย่างง่ายดาย

| 0      | 10        | (m) :           | č.               |                       |                              |        |                                      |        | Book1 -            | Microsoft Excel       |                                                                                                    |                  |                                       |                                        | - = X               |
|--------|-----------|-----------------|------------------|-----------------------|------------------------------|--------|--------------------------------------|--------|--------------------|-----------------------|----------------------------------------------------------------------------------------------------|------------------|---------------------------------------|----------------------------------------|---------------------|
|        | Home      | Insert          | Page La          | rout Fo               | mules Da                     | ita Re | view View                            |        |                    |                       |                                                                                                    |                  |                                       |                                        | x                   |
| Paste  | A Cut     | y<br>at Painter | Calibri<br>B Z 3 | -  11<br>1 -    (11 - | • (А* л*)<br>От • <u>А</u> • |        | <br>= :::::::::::::::::::::::::::::: | Wrap 1 | lest<br>& Center * | General<br>\$ - % + % | Conditional                                                                                                    | Format Cell      | Insert Delete For                     | Σ AutoSum<br>⇒ Fill -<br>mat 2 Clear - |                     |
|        | Clipbuarr | 1 14            |                  | Fort                  | 12                           |        | Aligne                               | ent    | ħ.                 | Good, Bad and N       | leutral                                                                                                    | an index supremy |                                       |                                        |                     |
|        | A1        |                 | (*               | Se.                   |                              |        |                                      |        |                    | Normal                | Bad                                                                                                    | Good             | Neutral                               |                                        |                     |
| 17     | A         | B               | с                | D                     | E                            | F      | G                                    | н      | L                  | Data and Model        |                                                                                                    |                  |                                       |                                        |                     |
| 1      |           |                 |                  |                       |                              |        |                                      |        |                    | Calculation           | Check Cell                                                                                                    | Explanatory      | Input                                 | Linked Cell                            | Note                |
| 2      |           |                 |                  |                       |                              |        |                                      |        |                    | Output                | Warning Text                                                                                                    |                  |                                       |                                        |                     |
| 4      |           |                 |                  |                       | _                            |        |                                      |        |                    | Titles and Headin     | 95                                                                                                    |                  |                                       |                                        |                     |
| 5      |           |                 |                  |                       |                              |        |                                      |        |                    | Heading 1             | Heading 2                                                                                                    | Heading 3        | Heading 4                             | Title                                  | Total               |
| ő      |           |                 |                  |                       |                              |        |                                      |        |                    | Themed Cell Style     | н                                                                                                    | 10               |                                       |                                        |                     |
| 7      |           |                 |                  |                       |                              |        |                                      |        |                    | 20% - Accent1         | 20% - Accent2                                                                                                   | 20% - Accent3    | 20% - Accent4                         | 20% - Accent5                          | 20% - Accent6       |
| 8      |           |                 |                  |                       |                              |        |                                      |        |                    | 40% - Accent1         | 40% - Accent2                                                                                                   | 40% - Accent3    | 40% - Accent4                         | 40% - Accent5                          | 40% - Accentő       |
| 10     |           |                 |                  |                       |                              |        |                                      |        |                    | 60% - Accent1         | 60% - Accent2                                                                                                   | GON - Accenta    | 60% - Accente                         | 60% - AccentS                          | 60% - Accentia      |
| 11     |           |                 |                  |                       |                              |        |                                      |        |                    | Access 1              | Concernance of the second second second second second second second second second second second second second s | Access 10        | Beneral Property of the second second | A                                      | Personal Contractor |
| 12     |           |                 |                  |                       |                              |        |                                      |        |                    | Accenti               | Accentz                                                                                                    | Accenta          | Accenta                               | Attents                                | Accento             |
| 13     |           |                 |                  |                       |                              |        |                                      |        |                    | Number Format         |                                                                                                    |                  |                                       |                                        |                     |
| 14     |           |                 |                  |                       |                              |        |                                      |        |                    | Comma                 | Comma [0]                                                                                                    | Currency         | Currency [0]                          | Percent                                |                     |
| 15     |           |                 |                  |                       |                              |        |                                      |        |                    | New Cell Style        | e                                                                                                    |                  |                                       |                                        |                     |
| 10     |           |                 |                  |                       |                              |        |                                      |        |                    | Merge Styles.         | -                                                                                                    |                  |                                       |                                        |                     |
| 18     |           |                 |                  |                       |                              |        |                                      |        |                    |                       |                                                                                                    |                  |                                       |                                        |                     |
| 19     |           |                 |                  |                       |                              |        |                                      |        |                    |                       |                                                                                                    |                  |                                       |                                        |                     |
| 20     |           |                 |                  |                       |                              |        |                                      |        |                    |                       |                                                                                                    |                  |                                       |                                        |                     |
| 16.8.9 | H She     | t1 Sheet        | 12 Shee          | 4                     |                              | 4      |                                      |        |                    |                       |                                                                                                    | / B              | -                                     |                                        | Del                 |

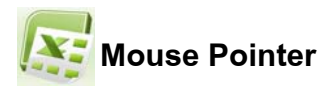

เมาส์พอยน์เตอร์ใน Microsoft Excel 2007 มีหลายตัวซึ่งจะเปลี่ยนไปตามลักษณะการใช้งานและการ วางตำแหน่งของเมาส์พอยน์เตอร์ซึ่งเมาส์พอยน์เตอร์นั้นมีหลายชนิด ดังนี้

- Normal Pointer 🗘: เป็นพอยน์เตอร์ที่ใช้ในการทำงานทั่วไป เช่น การเลือกเมนู คำสั่ง การย้าย หน้าต่าง การเลื่อน Scroll Bar เป็นตัน
- I-Beam Pointer 1: ลักษณะของตัวซี้ตำแหน่งเมาส์นี้แสดงให้ทราบว่า บริเวณที่เมาส์วางอยู่สามารถ พิมพ์ตัวอักษรได้
- Row Width Adjuster และ Column Width Adjuster + : ใช้ในการปรับขนาดของ Row และ Column ตามลำดับ

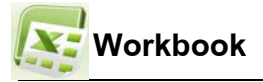

#### การสร้าง Workbook

ปกติแล้วเมื่อเราเปิด Microsoft Excel 2007 ขึ้นมาจะมี Workbook จำนวน 1 Workbook ซึ่งภายใน นั้นจะมี Worksheet จำนวน 3 Worksheet โดยเราสามารถเพิ่ม หรือลบจำนวน Worksheet ได้ในภายหลัง ซึ่ง รูปแบบของ Workbook ที่เราต้องการสร้างนั้นมีหลายรูปแบบ ดังนี้

- Blank and recent : เป็นรูปแบบของเอกสารว่างเปล่า ที่เราต้องจัดรูปแบบเอกสารใหม่เองทั้งหมด
- Install Template : เป็นเอกสารถูกเตรียมเนื้อหา และรูปแบบที่จำเป็นให้ไว้บางส่วน เช่น loan amortization schedule

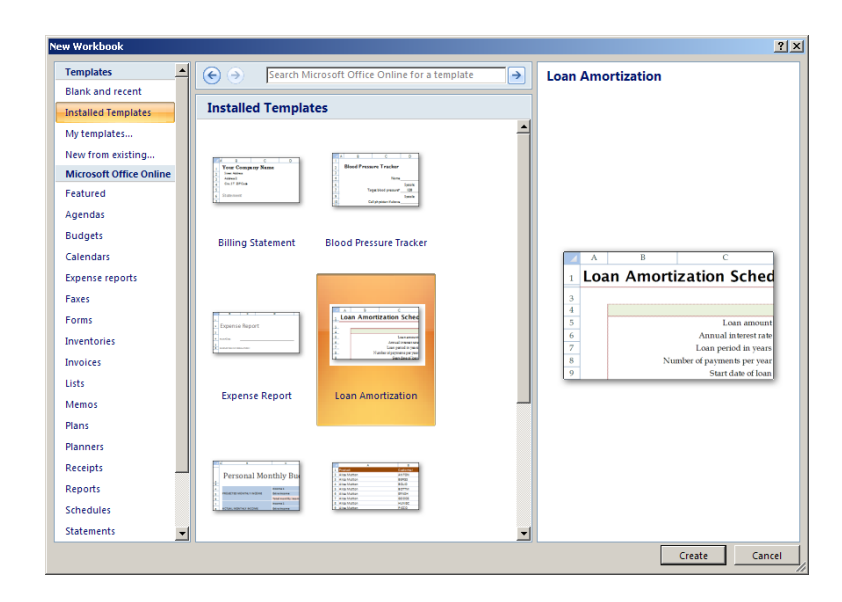

Microsoft Office Online : เราสามารถดาวน์โหลดรูปแบบเอกสารเพิ่มเติมได้ที่ Microsoft Office
 Online ซึ่งจะมีรูปแบบเอกสารที่เป็นมาตรฐานสวยงามเตรียมไว้ให้เราได้เลือกใช้มากมาย โดยการ
 ดาวน์โหลดจำเป็นต้องเชื่อมต่ออินเทอร์เน็ตตลอดเวลา

| mplates 🔺             | (⇐) → Search Microsoft Office Online for a template                                                                                                    | Balance sheet                                                                                                    |
|-----------------------|----------------------------------------------------------------------------------------------------|----------------------------------------------------------------------------------------------------|
| nk and recent         |                                                                                                    | Provided by: Microsoft Corporation                                                                               |
| talled Templates      | Featured                                                                                                    | Download size: 18 KB (<1 min @ 56 Kbps)                                                                          |
| templates             | <b>_</b>                                                                                                    | Rating: ☆☆☆☆☆ (114 Votes)                                                                                        |
| w from existing       |                                                                                                    |                                                                                                    |
| crosoft Office Online |                                                                                                    |                                                                                                    |
| atured                | Aa                                                                                                    |                                                                                                    |
| endas                 |                                                                                                    |                                                                                                    |
| dgets                 | Balance sheet Tailored theme                                                                                                    | Analis<br>Convertingentia (* 1967 * 1966 *                                                                       |
| endars                | builte steel                                                                                                    | Kash                                                                                                    |
| ense reports          |                                                                                                    | Prograf reprints                                                                                                 |
| es                    | 1 Foreign (all and a second second seco | Next and/or interest U. and U. and U.<br>Property and Registered  Laterfuld inducements Registered international |
| ms                    |                                                                                                    | Material Anna Anna Anna Anna Anna Anna Anna An                                                                   |
| entories              |                                                                                                    | Total asses                                                                                                    |
| oires                 |                                                                                                    | Likelities and evene's equity<br>Reveal Matteria<br>Annotes paths                                                |
|                       |                                                                                                    | A construction                                                                                                   |
|                       | Grocery List                                                                                                    | Materian Halling<br>Long trans Halling<br>Mining and Mining                                                      |
| mos                   |                                                                                                    | Northing two Addition                                                                                            |
| ns                    | <b>_</b>                                                                                                    | Total Individual and award's equility                                                                            |
| nners                 | Giffico Oplino                                                                                                    | Bileres                                                                                                    |
| ceipts                |                                                                                                    |                                                                                                    |
| ports                 | Office Online Career Center                                                                                                    |                                                                                                    |
| nedules               | Got mad Excel Skills? Find the job to match                                                                                                    |                                                                                                    |
| tomonte               | Conter neward by Mengter com                                                                                                    |                                                                                                    |

#### การเปิด Workbook

- การเปิด Workbook เพื่อใช้งานสามารถทำได้หลายวิธี ดังนี้
- เปิดผ่าน ปุ่ม Microsoft Office -> Open : เป็นการเปิดไฟล์โดยเลือกตำแหน่งที่เก็บไฟล์
- เปิดผ่าน ปุ่ม Microsoft Office -> Recent Documents : เป็นการเปิดไฟล์ที่ถูกใช้งานบ่อย ๆ
   เมื่อเราเลือกไฟล์ที่ต้องการแล้ว เรายังสามารถเลือกลักษณะของการเปิดไฟล์ที่ปุ่ม Open ได้ ดังนี้
  - 1. Open : เปิดไฟล์ตามปกติ
  - 2. Open Read-Only : เปิดไฟล์เพื่ออ่านอย่างเดียว
  - 3. Open as Copy : เปิดไฟล์ และทำสำเนา
  - 4. Open in Browser : เปิดไฟล์ในบราวเซอร์
  - 5. Open and Repair : เปิดไฟล์ และซ่อมแซม
- ดับเบิลคลิกที่ไอคอน : เป็นการเปิดไฟล์ผ่านไอคอนของไฟล์นั้นๆ

#### การปิด Workbook

การปิด Workbook สามารถปิดผ่าน ปุ่ม Microsoft Office -> Close หรือถ้าหากต้องการปิดโปรแกรม Microsoft Excel 2007 สามารถปิดโปรแกรมได้โดยคลิกที่ปุ่ม Exit Excel หรือปุ่ม X ที่มุมบนขวาของโปรแกรม

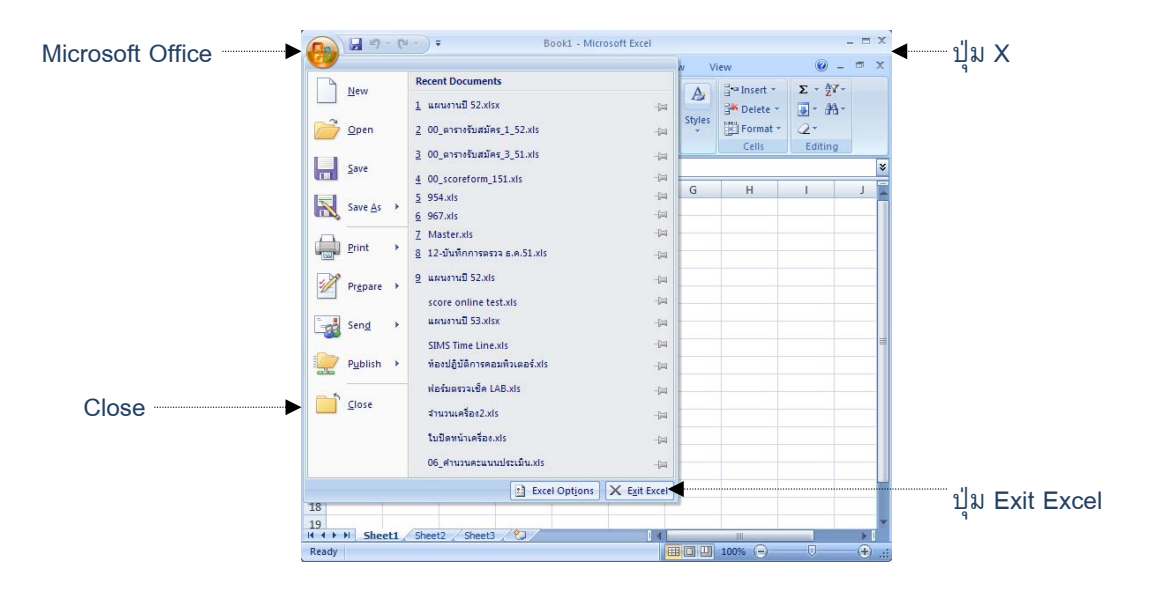

#### การบันทึก Workbook

การบันทึก Workbook เพื่อนำกลับมาแก้ไข หรือใช้งานในภายหลังนั้นสามารถทำได้หลายวิธี ดังนี้

- Save : การบันทึก Workbook ทับไฟล์เดิม แต่หากเป็น Workbook ที่ยังไม่เคยถูกบันทึก จะปรากฏ ไดอะล็อกบ๊อกซ์ Save As ขึ้นมาแทน
- Save As : การบันทึก Workbook เป็นชื่อใหม่ ตำแหน่งใหม่ หรือเปลี่ยนประเภทของไฟล์ใหม่ ซึ่ง ชนิดของไฟล์ที่สำคัญแต่ละประเภทมีรายละเอียด ดังต่อไปนี้
  - 1. Excel Workbook (xlsx) : ไฟล์ของ Microsoft Excel 2007
  - 2. Excel Macro-Enabled Workbook (xlsm) : ไฟล์ Workbook นี้สามารถใช้งาน Macro ได้
  - 3. Excel 97-2003 Workbook (xls) : ไฟล์ของ Microsoft Excel 97-2003

# การตั้งรหัสผ่านให้ Workbook

ไฟล์บางชิ้นอาจเป็นงานที่เป็นความลับที่ไม่ต้องการให้ผู้ที่ไม่มีสิทธิ์เข้ามาเปิดไฟล์ได้ ดังนั้นการตั้ง รหัสผ่าน Workbook จึงเป็นวิธีหนึ่งที่ดีในการรักษาความปลอดภัยให้แก่ไฟล์ของเรา ซึ่งการตั้งรหัสผ่าน Workbook สามารถทำได้ดังวิธีการต่อไปนี้

- ไปที่ปุ่ม Microsoft Office -> Prepare -> Encrypt Document : วิธีนี้เป็นการตั้งรหัสผ่านในการเปิด ไฟล์
- ไปที่ปุ่ม Microsoft Office -> Save As : ซึ่งจะเหมือนการบันทึกโดยใช้วิธี Save As ดังก่อนหน้านี้ แต่เราสามารถกำหนดเงื่อนไขพิเศษให้สามารถตั้งรหัสผ่านสำหรับเปิดไฟล์ และสำหรับแก้ไขไฟล์ได้ ด้วย โดยทำตามขั้นตอน ดังนี้
  - 1. เลือกชนิดของไฟล์ที่ต้องการบันทึก
  - 2. กดปุ่ม Tools -> General Option
  - 3. ตั้งรหัสผ่านสำหรับการเปิดไฟล์ หรือการแก้ไขไฟล์

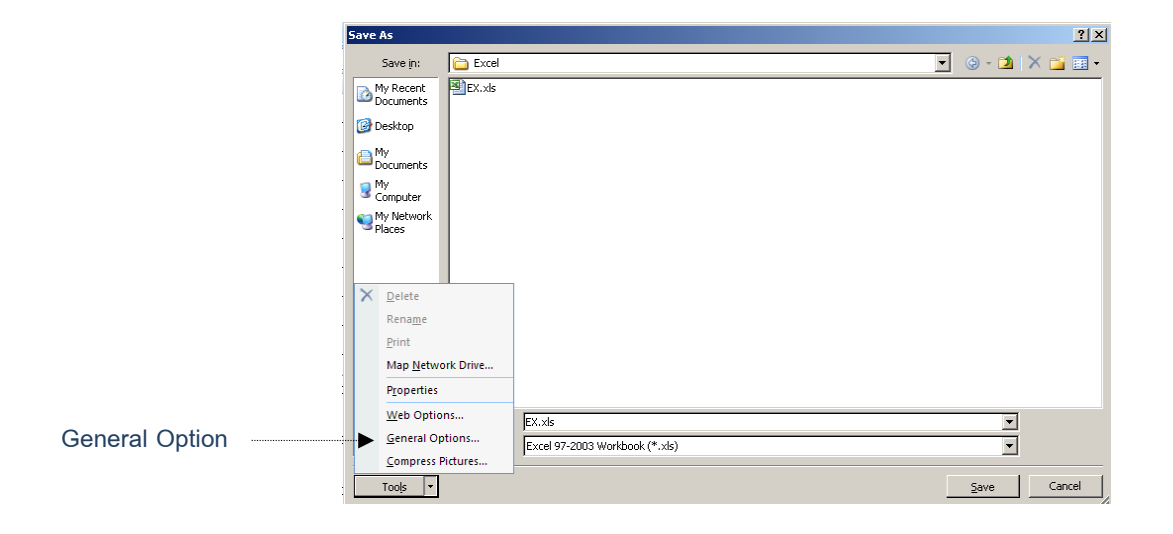

# การยกเลิก หรือเปลี่ยนรหัสผ่านให้ Workbook

การยกเลิก หรือเปลี่ยนรหัสผ่าน Workbook สามารถทำได้ดังวิธีการต่อไปนี้

- ไปที่ปุ่ม Microsoft Office -> Prepare -> Encrypt Document : พิมพ์รหัสผ่านใหม่ หรือลบ รหัสผ่านออกทั้งหมดหากต้องการยกเลิกรหัสผ่าน
- ไปที่ปุ่ม Microsoft Office -> Save As : การยกเลิก หรือเปลี่ยนรหัสผ่านด้วยวิธีนี้จะเหมือนกับการ ตั้งรหัสผ่านด้วยวิธี Save As ทุกประการเพียงแค่ หากต้องการแก้ไขรหัสผ่านให้พิมพ์รหัสผ่านใหม่ แทนที่ลงไป หรือหากต้องการยกเลิกรหัสผ่าน ให้ลบรหัสผ่านเดิมทิ้งทั้งหมด

| General Options                             |         | <u>? ×</u>     |
|---------------------------------------------|---------|----------------|
| Always create <u>b</u> ack     File sharing | qu      |                |
| Password to open:                           | ***     |                |
| Password to <u>m</u> odify:                 | ***     |                |
|                                             | Read-on | ly recommended |
|                                             | ОК      | Cancel         |

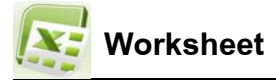

Worksheet คือ แผ่นงานที่ใช้บันทึกข้อมูลใน Microsoft Excel 2007 มีลักษณะเป็นตารางขนาดใหญ่ ซึ่งแต่ละช่องในตารางเราเรียกว่าเซลโดยในส่วนนี้จะอธิบายถึงการทำงาน และจัดการกับ Worksheet และ Cell ในด้านต่างๆ เช่น การใส่ข้อมูลในเซล การเลือกเซล การจัดการรูปแบบเซล และการจัดการ Worksheet เป็นต้น

### การใส่ข้อมูลในเซล

การใส่ข้อมูลในเซลสามารถทำได้โดยทำตามขั้นตอนต่อไปนี้

- 1. เลือก Worksheet ที่ต้องการ
- เลือกเซลที่ต้องการ
- พิมพ์ข้อความที่ต้องการ
- 4. กดปุ่ม Enter หรือลูกศรใดๆ

#### การแก้ไขข้อมูลในเซล

การแก้ไขข้อมูลในเซลสามารถทำได้โดยทำตามขั้นตอนต่อไปนี้

- 1. เลือก Worksheet ที่ต้องการ
- เลือกเซลที่ต้องการ
- 3. พิมพ์ข้อความที่ต้องการแก้ไข หรือพิมพ์ทับข้อความใน Cell นั้นๆ
- 4. กดปุ่ม Enter หรือลูกศรใด ๆ

#### การลบข้อมูลในเซล

การลบข้อมูลในเซลสามารถทำได้โดยทำตามขั้นตอนต่อไปนี้

- 1. เลือก Worksheet ที่ต้องการ
- เลือกเซลที่ต้องการ
- 3. กดปุ่ม Delete หรือปุ่ม Backspace

#### เกร็ดเล็ก เกร็ดน้อย :

หากเราใช้เมาท์เพื่อเลือกคำสั่งใน Microsoft Excel 2007 จนคล่องแล้ว เราสามารถหัดใช้งาน แป้นพิมพ์เพิ่มเลือกคำสั่งได้ ซึ่งคำสั่ง Hot Key ต่างๆ นั้น สามารถดูได้จากการนำเมาท์ไปวางบนเครื่องมือที่ ด้องการ และ Microsoft Excel 2007 จะแสดงข้อความช่วยเหลือ และคำสั่ง Hot Key สำหรับเครื่องมือนั้น ออกมา

#### การเลือกเซล

การเลือกเซล คือ การระบุเป้าหมายว่าเราต้องการทำงานกับเซลใดซึ่งการเลือกเซลนั้นสามารถทำได้ หลายวิธี ดังนี้

- เลือกเซลเดียว : ใช้เมาท์คลิกที่เซลที่ต้องการ หรือใช้ปุ่มลูกศรบนแป้นพิมพ์เลื่อนไปยังเซลที่ต้องการ
- เลือกกลุ่มของเซลที่ต่อเนื่อง : ใช้เมาท์คลิกเซลเริ่มต้น และลากเมาท์เพื่อคลุมไปจนถึงเซลสุดท้ายที่ ต้องการ หรือใช้เมาท์คลิกเซลเริ่มต้น กดปุ่ม Shift ค้างไว้ และใช้เมาท์คลิกเซลสุดท้ายที่ต้องการ
- เลือกกลุ่มของเซลที่ไม่ต่อเนื่อง : เลือกเซลแรก กดปุ่ม Ctrl ค้างไว้ และเลือกกลุ่มเซลต่อไป สามารถ ทำเช่นนี้ไปได้เรื่อย ๆ จนได้กลุ่มเซลครบตามที่ต้องการ

### การเลือกแถว

เราสามารถเลือกเซลภายในแถวที่ต้องการทั้งหมดได้โดยคลิกที่หมายเลขแถว หรือหากต้องการเลือก แถวที่ต่อเนื่อง หรือแถวที่ไม่ต่อเนื่องสามารถทำได้เช่นเดียวกับการเลือกเซล คือ การลากเมาท์, การกดปุ่ม Shift หรือการกดปุ่ม Ctrl และเลือกแถวที่ต้องการเพิ่ม

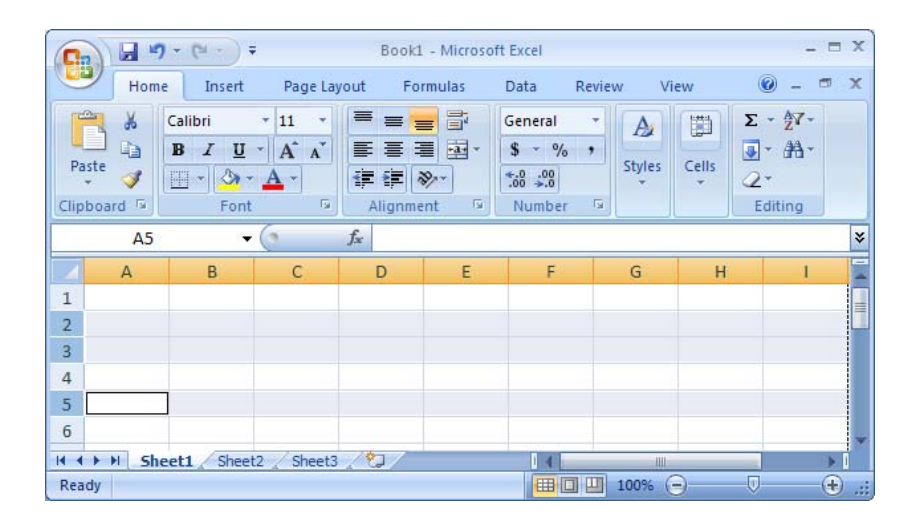

### การเลือกคอลัมน์

เราสามารถเลือกเซลภายในคอลัมน์ที่ต้องการทั้งหมดได้โดยคลิกที่หัวคอลัมน์ หรือหากต้องการเลือก คอลัมน์ที่ต่อเนื่อง หรือคอลัมน์ที่ไม่ต่อเนื่องสามารถทำได้เช่นเดียวกับการเลือกเซล คือ การลากเมาท์, การกด ปุ่ม Shift หรือการกดปุ่ม Ctrl และเลือกคอลัมน์ที่ต้องการเพิ่ม

| 0    |         | - ( );                             | ;                             | Booki          | - Microso                               | ft Excel                               |        |          | -           | = x |
|------|---------|------------------------------------|-------------------------------|----------------|-----------------------------------------|----------------------------------------|--------|----------|-------------|-----|
| U    | Hom     | e Insert                           | Page La                       | yout Fo        | rmulas                                  | Data Re                                | view V | iew      | 0 - 1       | n x |
| Pas  | tte     | Calibri<br>B I U<br>- 30 -<br>Font | • 11 •<br>• A A<br><u>A</u> • |                | ■ = = = = = = = = = = = = = = = = = = = | General<br>\$ → %<br>★.0 .00<br>Number | Styles | Cells    | Σ - ⊉7-<br> |     |
|      | G1      | •                                  | (                             | f <sub>x</sub> |                                         |                                        |        |          |             | ¥   |
| 4    | А       | В                                  | С                             | D              | E                                       | F                                      | G      | Н        | 1           | -   |
| 1    |         |                                    |                               |                |                                         |                                        |        | <u> </u> |             |     |
| 2    |         |                                    |                               |                |                                         |                                        |        |          |             |     |
| 4    |         |                                    |                               |                |                                         |                                        |        |          |             |     |
| 5    |         |                                    |                               |                |                                         |                                        |        |          |             |     |
| 6    |         |                                    |                               |                |                                         |                                        |        |          |             | ~   |
| 14 4 | ► ► She | eet1 / Sheet                       | 2 📈 Sheet3                    | /@/            |                                         | 14                                     |        |          |             | > [ |

ประเภทของข้อมูลที่ใช้ใน Microsoft Excel 2007 นั้นมีหลายประเภทขึ้นอยู่กับวัตถุประสงค์ของการใช้ งาน ซึ่งสามารถแบ่งออกเป็นประเภทใหญ่ๆ ได้ 4 ประเภทคือ

# ข้อมูลประเภทตัวอักษร (Text)

เป็นข้อมูลที่มีการแสดงผลอยู่ในรูปของตัวอักษร เช่น ชื่อ, นามสกุล, ที่อยู่ หรือตัวเลขที่ไม่ถูกนำมาใช้ ทางการคำนวณเช่น หมายเลขบัตรประจำตัวประชาชน, รหัสไปรษณีย์ หรือหมายเลขโทรศัพท์ เป็นต้น โดย ข้อมูลชนิดตัวอักษรจะมีลักษณะของข้อมูล ดังนี้

- ประกอบด้วยตัวอักษร (ทั้งภาษาไทย ภาษาอังกฤษ หรือภาษาอื่นๆ) ตัวเลข และอักขระอื่นๆ
- โดยค่าปกติ (Default) ถูกจัดให้ชิดซ้ายของเซลล์
- ไม่สามารถนำมาคำนวณได้

# เกร็ดเล็ก เกร็ดน้อย :

ถ้ามีข้อมูลที่เป็นตัวเลข สูตร หรือวันที่ แล้วต้องการเปลี่ยนให้เป็นชนิดตัวอักษรให้ใส่เครื่องหมาย ' (Single Quote) นำหน้าตัวเลขชุดนั้น จะทำให้สามารถนำมาคำนวณได้

# ข้อมูลประเภทตัวเลข (Number)

เป็นข้อมูลที่มีเฉพาะตัวเลข มีสัญลักษณ์พิเศษทางคณิตศาสตร์ หรือการเงินประกอบ ข้อมูลประเภทนี้ สามารถนำมาใช้ในการคำนวณเช่น ราคา, จำนวน หรือคะแนน เป็นต้น โดยจะมีลักษณะของข้อมูล ดังนี้

- ด้วยตัวเลข 0 9 หรือมีสัญลักษณ์พิเศษ เช่น + \* / (), \$. E เป็นส่วนประกอบ
- โดยค่าปกติ (Default) ถูกจัดให้ชิดขวาของเซลล์
- โปรแกรมไม่สนใจเครื่องหมาย + และตัวเลข 0 ที่อยู่หน้าสุดของชุดตัวเลข
- ตัวเลขที่ติดค่าลบต้องพิมพ์เครื่องหมาย ไว้หน้าตัวเลขนั้นหรือมีวงเล็บประกอบ
- ถ้าตัวเลขที่มีเครื่องหมาย % ต่อท้าย ค่าจริงของตัวเลขจะถูกหารด้วย 100 แต่บนจอภาพจะแสดงค่า เหมือนตัวเลขที่พิมพ์เข้าไป
- สามารถพิมพ์ข้อมูลในรูปของ Exponential เช่น 2.5E+04 เท่า 2.5 X 104
- เครื่องหมายจุด (.) ถือว่าเป็นตัวเลขทศนิยม

# ข้อมูลประเภทวันที่ (Date)

เป็นข้อมูลที่ลักษณะเป็นวันที่ โดยปกติจะแสดงผลในรูปแบบวันที่สากล คือ ปีคริสตศักราชเสมอ ดังนั้น การใส่ข้อมูลประเภทนี้ให้เป็นปีพุทธศักราช จำเป็นต้องใส่รูปแบบของปีอย่างสมบูรณ์ ดังตัวอย่าง 03/04/2519 จะหมายถึง วันที่ 3 เดือน เมษายน ปี 2519 หากใส่ข้อมูล 03/04/19 จะหมายถึง วันที่ 3 เดือน เมษายน ปี 1919 แทน

#### ข้อมูลประเภทเวลา (Time)

เป็นข้อมูลที่ลักษณะเป็นเวลา โดยปกติจะแสดงผลในรูปแบบของ ชั่วโมง : คั้นด้วยเครื่องหมาย : (Colon) ตามด้วยนาที คั้นด้วยเครื่องหมาย : และวินาทีตามลำดับ แต่หากเมื่อดูที่แถบสูตรจะเห็นเป็นเวลาใน รูปแบบที่แสดง AM และ PM

# 🛐 การจัดการ Worksheet

Microsoft Office Excel 2007 นั้นเมื่อสร้าง Workbook ใหม่ขึ้นมาจะมีจำนวน Worksheet ให้ใช้งาน จำนวน 3 Worksheet ซึ่งจำนวน Worksheet ที่ใช้งานในแต่ละงานนั้นอาจมีความจำเป็นไม่เท่ากัน งานบางงาน มีความจำเป็นต้องใช้ Worksheet เป็นจำนวนมาก งานบางงานมีความจำเป็นต้องใช้ Worksheet น้อย ดังนั้น เพื่อการจัดการ Worksheet ให้ตรงกับความต้องการมากที่สุด เราควรออกแบบ Workbook ให้มีจำนวน Worksheet ที่เหมาะสมเพียงพอต่อการใช้งาน

# การเพิ่ม Worksheet (Insert)

การเพิ่ม Worksheet สามารถทำได้หลายวิธี ดังนี้

- คลิกแท็บ Insert Worksheet 💯 ที่ Sheet Tab สุดท้าย
- หรือทำตามขั้นตอนต่อไปนี้
  - 1. เลือก Sheet Tab ตำแหน่งที่ต้องการเพิ่ม Worksheet
  - 2. คลิกเมาท์ขวา
  - 3. เลือก Insert
  - 4. เลือก Worksheet
  - 5. กดปุ่ม OK

#### การลบ Worksheet (Delete)

การลบ Worksheet สามารถทำได้โดยทำตามขั้นตอนต่อไปนี้

- 1. เลือก Sheet Tab ที่ต้องการลบ
- 2. คลิกเมาท์ขวา
- 3. เลือก Delete

#### เกร็ดเล็ก เกร็ดน้อย :

สามารถลบ Worksheet พร้อมกันได้ Worksheet เพียงเลือกกลุ่มของ Worksheet ที่ต้องการโดยกด ปุ่ม Shift หรือ ปุ่ม Ctrl

# การเปลี่ยนชื่อ Worksheet (Rename)

การเปลี่ยนชื่อ Worksheet สามารถทำได้หลายวิธี ดังนี้

- ดับเบิลคลิก Sheet Tab ที่ต้องการเปลี่ยนชื่อ
- หรือทำตามขั้นตอนต่อไปนี้
  - 1. เลือก Sheet Tab ที่ต้องการเปลี่ยนชื่อ

- 2. คลิกเมาท์ขวา
- 3. เลือก Rename

#### การเปลี่ยนสี Worksheet

การที่เรากำหนดสีให้ Worksheet สามารถทำให้เราเลือก และค้นหา Worksheet ได้รวดเร็วขึ้นซึ่งการ เปลี่ยนสี Worksheet สามารถทำได้โดยทำตามขั้นตอนต่อไปนี้

- ดับเบิลคลิก Sheet Tab ที่ต้องการเปลี่ยนสี
- หรือทำตามขั้นตอนต่อไปนี้
  - 1. เลือก Sheet Tab ที่ต้องการเปลี่ยนสี
  - 2. คลิกเมาท์ขวา
  - 3. เลือก Tab Color
  - 4. เลือกสีที่ต้องการ

#### การย้าย หรือคัดลอก Worksheet (Move or Copy)

เราสามารถจัดเรียงลำดับของ Worksheet ใหม่ได้ตามต้องการซึ่งการย้าย หรือคัดลอก Worksheet สามารถทำได้หลายวิธี ดังนี้

- เลือก Sheet Tab ที่ต้องการ คลิกเมาท์ค้างไว้ และย้ายไปยังตำแหน่งที่ต้องการ
- หรือทำตามขั้นตอนต่อไปนี้
  - 1. เลือก Sheet Tab ที่ต้องการย้าย
  - 2. คลิกเมาท์ขวา
  - 3. เลือก Move or Copy
  - เลือกตำแหน่งที่ต้องการ (หากต้องการคัดลอก Worksheet ให้เลือกเครื่องหมายถูกที่หน้า Create a copy)

#### การซ่อน Worksheet (Hide)

การซ่อน Worksheet สามารถทำได้โดยทำตามขั้นตอนต่อไปนี้

- 1. เลือก Sheet Tab ที่ต้องการซ่อน
- 2. คลิกเมาท์ขวา
- 3. เลือก Hide

#### การยกเลิกการซ่อน Worksheet (Unhide)

การยกเลิกการซ่อน Worksheet สามารถทำได้โดยทำตามขั้นตอนต่อไปนี้

- 1. คลิกเมาท์ขวาที่ Sheet Tab ที่ใดๆ
- เลือก Unhide
- 3. เลือก Worksheet ที่ต้องการยกเลิกการซ่อน

# การแบ่ง Worksheet ในแนวตั้ง และแนวนอน (Split)

งานบางประเภทนั้นมีข้อมูลอยู่ใน Worksheet จำนวนมาก บางครั้งมีความจำเป็นต้องแสดงผลข้อมูล ของแถว หรือคอลัมน์ที่ห่างกันมากให้แสดงผลภายในหน้าเดียวกันซึ่งเราสามารถทำได้โดยการแบ่ง Worksheet ในแนวตั้ง หรือแนวนอน การแบ่ง Worksheet ในแนวตั้ง และแนวนอนสามารถทำได้โดยทำตามขั้นตอนต่อไปนี้

- 1. เลือกแถว หรือคอลัมน์ที่ต้องการแบ่งหน้าจอ
- 2. เลือกแท็บ View
- 3. เลือกเครื่องมือ Split
- 4. หากต้องการยกเลิกการแบ่ง Worksheet ให้ดับเบิลคลิกที่เส้นแบ่ง Worksheet

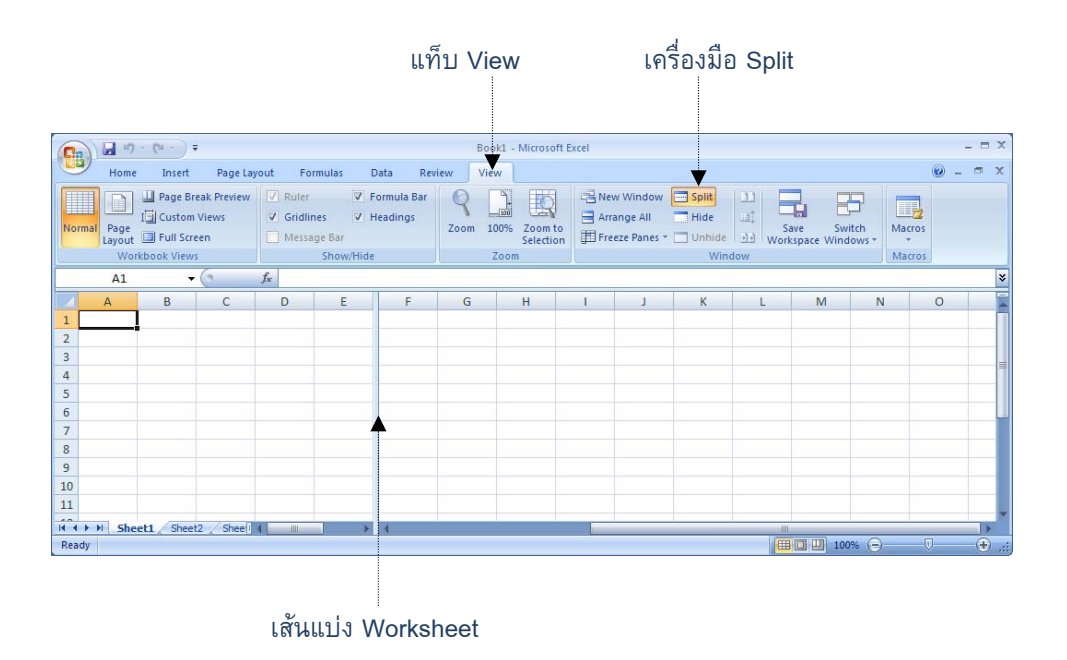

#### การตรึง Worksheet (Freeze Panes)

การตรึง Worksheet ทำเพื่อตรึงแถว หรือคอลัมน์ให้แสดงผลคงที่เพื่อง่ายต่อการทำงานกับข้อมูล จำนวนมาก คล้ายกับการแบ่ง Worksheet ซึ่งสามารถทำได้ 3 แบบคือ

- Freeze Panes : คือ การตรึงแนวแถวบน และคอลัมน์ทางซ้ายมือของเซลที่เลือกไว้
- Freeze Top Row : คือ การตรึงแถวบนสุด แถวที่ 1 ของ Worksheet
- Freeze Fisrt Column : คือ การตรึงคอลัมน์แรก หรือคอลัมน์ A ของ Worksheet

| Norm | 1 2<br>Home<br>H<br>Dal<br>Page<br>Layout | Insert<br>N<br>Page Bre<br>I Custom | Page Lay<br>Pak Preview<br>Views<br>en | vout Fo<br>Ruler<br>Ø Gridlin<br>Messa | rmulas I<br>V I<br>nes V I<br>ige Bar | Data Res<br>A Formula Bar<br>Headings | Book<br>Rev Vi<br>R<br>Zoom | 1 - Microsoft | Excel | AI | ew Window<br>rrange All<br>reeze Panes | Split<br>Hide | S<br>World<br>World | ave S<br>kspace Wir | witch<br>ndows * | Macros | = x |
|------|-------------------------------------------|-------------------------------------|----------------------------------------|----------------------------------------|---------------------------------------|---------------------------------------|-----------------------------|---------------|-------|----|----------------------------------------|---------------|---------------------|---------------------|------------------|--------|-----|
| -    | E5                                        | -                                   | (-                                     | fx                                     | 311040/11101                          | -                                     |                             | 20011         | J     |    |                                        | TTI           | 10011               |                     | 16               | Macros | ×   |
|      | Δ                                         | в                                   | C                                      | D                                      | F                                     | S                                     | т                           | Ш             |       | V  | W                                      | ×             | Y                   | 7                   | ۵۵               | ΔB     | 4   |
| 1    | ~                                         | 0                                   | 2                                      | 0                                      |                                       | 5                                     |                             | 0             |       | •  |                                        | A             |                     | 2                   | ~~               | 00     |     |
| 2    |                                           |                                     |                                        |                                        |                                       |                                       |                             |               |       |    |                                        |               |                     |                     |                  |        |     |
| 3    |                                           |                                     |                                        |                                        |                                       |                                       |                             |               |       |    |                                        |               |                     |                     |                  |        |     |
| 4    | 1                                         |                                     |                                        |                                        |                                       | 1                                     |                             |               |       |    |                                        |               |                     |                     |                  |        |     |
| 62   |                                           |                                     |                                        |                                        |                                       |                                       |                             |               |       |    |                                        |               |                     |                     |                  |        |     |
| 63   |                                           |                                     |                                        |                                        |                                       |                                       |                             |               |       |    |                                        |               |                     |                     |                  |        |     |
| 64   |                                           |                                     |                                        |                                        |                                       |                                       |                             |               |       |    |                                        |               |                     |                     |                  |        |     |
| 65   |                                           |                                     |                                        |                                        |                                       |                                       |                             |               |       |    |                                        |               |                     |                     |                  |        |     |
| 66   |                                           |                                     |                                        |                                        |                                       |                                       |                             |               |       |    |                                        |               |                     |                     |                  |        |     |
| 67   |                                           |                                     |                                        |                                        |                                       |                                       |                             |               |       |    |                                        |               |                     |                     |                  |        |     |
| 68   |                                           |                                     |                                        |                                        |                                       |                                       |                             |               |       |    |                                        |               |                     |                     |                  |        |     |
| Dead | Shee                                      | eti / Sheet                         | 2 / Sheet3                             | 121                                    |                                       |                                       |                             |               |       |    |                                        |               |                     | T 10004 (           |                  |        |     |

#### การยกเลิกการตรึง Worksheet (Unfreezes Panes)

การยกเลิกการตรึง Worksheet สามารถทำได้โดยทำตามขั้นตอนต่อไปนี้

- 1. เลือกแท็บ View
- 2. เลือกเครื่องมือ Freeze Panes
- เลือก Unfreeze Panes

# 💽 การกำหนดรูปแบบข้อมูล และรูปแบบเซล

Microsoft Office Excel 2007 มีเครื่องมือที่สนับสนุนการกำหนดรูปแบบเซล และข้อมูลให้ตรงกับ ความต้องการของงานแต่ละงานได้เป็นอย่างดี การกำหนดรูปแบบของเซล และข้อมูลที่ดีนั้นจะทำให้เอกสารที่ ได้มีความถูกต้อง สวยงาม ง่ายต่อการใช้งาน

ส่วนใหญ่แล้วเครื่องมือต่างๆ ใน Microsoft Office Excel 2007 นั้นมีการทำงานเหมือนกับเวอร์ชั่น ก่อนหน้านี้เพียงแต่ถูกนำมาจัดวางในส่วนติดต่อกับผู้ใช่ใหม่เพื่อให้สามารถเข้าถึงเครื่องมือต่างๆ ได้สะดวกและ รวดเร็วมากยิ่งขึ้น โดยได้รวบรวมเครื่องมือที่สำคัญในการจัดรูปแบบข้อมูลไว้ที่แท็บ Home ซึ่งแต่ละกลุ่ม เครื่องมือมีรายละเอียดดังนี้

- Font : จัดการเกี่ยวกับ แบบ ขนาด ลักษณะ สี พื้นหลังของตัวอักษร และของเซล
- Alignment : จัดการเกี่ยวกับตำแหน่งของตัวอักษร หรือข้อความในเซล
- Number : จัดการเกี่ยวกับการแสดงผลของตัวเลข
- Style : จัดการรูปแบบเซลอัตโนมัติ รูปแบบตาราง รูปแบบการแสดงผลตามเงื่อนไข
- Cell : จัดการรูปแบบของเซลใน Worksheet
- Editing : จัดการข้อมูลใน Worksheet เช่น ใส่สูตรอย่างง่าย กรอง หรือคันหาข้อมูล

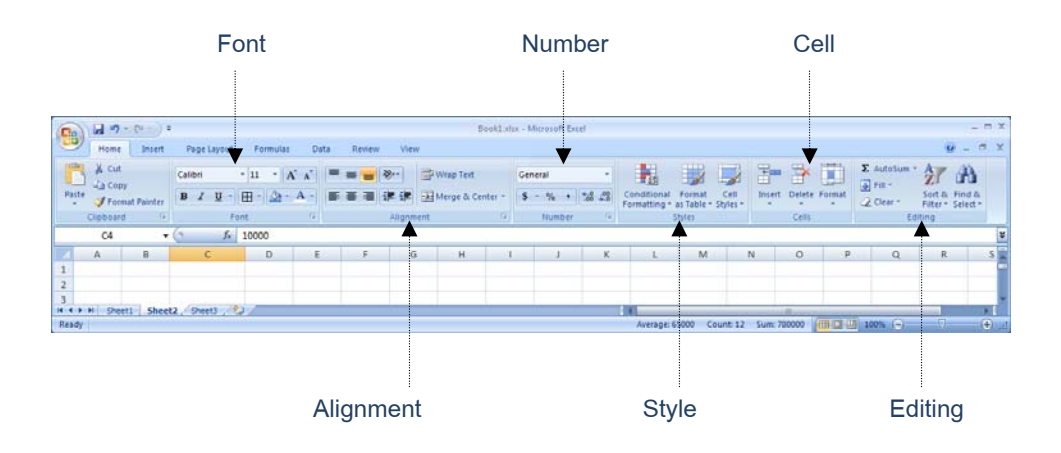

#### การวาดเส้นกรอบเซล (Border)

การวาดเส้นกรอบเซลสามารถทำได้โดยทำตามขั้นตอนต่อไปนี้

- 1. เลือกเซล หรือกลุ่มเซลที่ต้องการจัดรูปแบบ
- 2. เลือกเครื่องมือ Border แล้วเลือกรูปแบบเส้นกรอบตามที่ต้องการ

| Hoar     Inset     Pay Cayout     Formula:     Data     Review     View     View       A     B     I     I     - A     III     III     - A     IIII     IIII     IIIII     IIIIIIIIIIIIIIIIIIIIIIIIIIIIIIIIIIII                                                                                                    | M 17 . (***) + |                                      |           |            | Book1 - Micros | oft Excel |                           |                      |                  |          |               |           |                    |               |
|----------------------------------------------------------------------------------------------------|----------------|--------------------------------------|-----------|------------|----------------|-----------|---------------------------|----------------------|------------------|----------|---------------|-----------|--------------------|---------------|
| Image: Image:                 | Home Insert    | Page Layout Formulas Data 1          | Review Vi | lew<br>ext | General        |           |                           | 110                  | 13               | <b>T</b> |               | Σ AutoSum | · A7               | a             |
| Centry         Meter         Meter         Meter         Centry         Centry <th>ite J B Z U -</th> <th>-<u>→</u>·<u>→</u>· = = = :: ::</th> <th>Merge (</th> <th>&amp; Center •</th> <th>\$ - % .</th> <th>14 41</th> <th>Conditional<br/>Formatting</th> <th>Format<br/>as Table -</th> <th>Cell<br/>Styles •</th> <th>Insert D</th> <th>lelete Format</th> <th>G Fill -</th> <th>Sort &amp;<br/>Filter *</th> <th>Find &amp; Select</th>                                                                                                    | ite J B Z U -  | - <u>→</u> · <u>→</u> · = = = :: ::  | Merge (   | & Center • | \$ - % .       | 14 41     | Conditional<br>Formatting | Format<br>as Table - | Cell<br>Styles • | Insert D | lelete Format | G Fill -  | Sort &<br>Filter * | Find & Select |
| H2       Image: Set of the set of the set of the                                        | Poard Ta       | Borders                              | ment      | 9          | Number         | 6         |                           | Styles               |                  |          | Cells         | E         | diting             |               |
| Left Boder   Bight Boder   Id Boder   Id Boder                                                                                                    | H2 • (         | Egttom Border<br>Tog Border          | G         | н          | 15             | 1         | ĸ                         | L.                   | м                | N        | 0             | р         | Q                  | R             |
| Image: Source of the source of the sourc                  |                | E Left Border<br>E Bight Border      |           | _          |                |           | _                         | -                    |                  | -        | -             |           |                    |               |
|                                                                                                    |                | Ho Border                            |           |            |                |           |                           |                      |                  |          |               |           |                    |               |
| Outgies Border     Outgies Border       Implie Border     Implies Border       Implies Border     Implies Border       Implies Border     Implies Border                                                                                                    |                | B All Borders                        |           |            |                |           |                           |                      |                  |          |               |           |                    |               |
| Image: Settion Double Render       Image: Settion Bonder       Image: Settion Bonder<                                                                                                    |                | Outside Borders     Inick Box Border |           |            |                |           |                           |                      |                  |          |               |           |                    |               |
| Tiple Battem Barder       Top and Dogble Battem Barder       Top and Thigk Battem Barder       Top and Thigk Battem Barder       Top and Thigk Battem Barder       Top and Thigk Battem Barder       Top and Thigk Battem Barder       Top and Thigk Battem Barder       Top and Thigk Battem Barder       Top and Thigk Battem Barder       Top and Thigk Battem Barder       Top and Dogble Battem Barder       Top and Dogble Battem Barder                                                                                                    |                | Eottom Double Border                 |           |            |                |           |                           |                      |                  |          |               |           |                    |               |
| Top and Doctore Bostoer     Top and Doctore Bostoer     Top and Doctore Bostoer     Top and Doctore Bostoer     Draw Bosteer      Draw Bosteer      Dra     |                | Thick Bottom Border                  |           |            |                |           |                           |                      |                  |          |               |           |                    |               |
| Top and mig_booten acutor acutor     Top and mig_booten acutor     Top and mig_booten acutor     Top and mig_booten      Draw Border      Draw Border          |                | Top and Bottom Border                |           |            |                |           |                           |                      |                  |          |               |           |                    |               |
| Traw Borders  Draw Border  Draw Border  Draw Border  Luc Color  Luc Color  L |                | Top and Double Bottom Border         |           |            |                |           |                           |                      |                  |          |               |           |                    |               |
| Drag Border       An Draw Border Spid       Z graze Border       Une Shote                                                                                                    |                | Draw Borders                         |           |            |                |           |                           |                      |                  |          |               |           |                    |               |
| Jan Draw Border Grid       Q grass Border       Une Color       Une Sole                                                                                                    |                | Draw Border                          |           |            |                |           |                           |                      |                  |          |               |           |                    |               |
| 2 Date Builder                                                                                                    |                | A Draw Border Grid                   |           |            |                |           |                           |                      |                  |          |               |           |                    |               |
| Line Strie                                                                                                    |                | 2 Erase Border                       |           | _          |                |           |                           |                      |                  |          |               |           |                    |               |
| Line Style                                                                                                    |                | → Line Color +                       |           | -          |                |           |                           |                      |                  |          |               |           |                    |               |
|                                                                                                    |                | Line Style +                         |           |            |                |           |                           | _                    |                  |          |               |           |                    |               |

#### Cell Styles

เป็นการจัดรูปแบบเซลด้วยรูปแบบสำเร็จรูปที่ Microsoft Excel 2007 จัดเตรียมไว้ให้ซึ่งสามารถ จัดรูปแบบต่างๆ เช่น รูปแบบข้อมูล ขนาดข้อมูล รูปแบบเซล หรือสีเซล ได้ในขั้นตอนเดียว ซึ่งเรายังสามารถ ปรับปรุง แก้ไข หรือสร้างรูปแบบของสไตล์ขึ้นมาใหม่ให้ตรงกับความต้องการของเราได้อีกด้วย

การใช้งานสไตล์สามารถทำได้โดยทำตามขั้นตอนต่อไปนี้

- 1. เลือกเซล หรือกลุ่มเซลที่ต้องการจัดรูปแบบ
- 2. เลือกเครื่องมือ Cell Styles แล้วเลือกรูปแบบเส้นกรอบตามที่ต้องการ

| Hoter         Port Spot Spot         Fernikal         Data         Refere         View         View                                                                                                    | 61 9     | -(C(-)) =       |                               |               | Booki            | - Microsoft Excel  |                  |                       |                   |               | -              |
|----------------------------------------------------------------------------------------------------|----------|-----------------|-------------------------------|---------------|------------------|--------------------|------------------|-----------------------|-------------------|---------------|----------------|
| Δ (Δ)<br>(3 Cov)         Permuta Inter         13         Δ (Δ)         Permuta Texter         S (Δ)         Covering         Dist (C)         Covering         Dist (C)         Dist (C)         Dist (C) <thdist (c)<="" th=""> <thdist (c)<="" th=""></thdist></thdist>                                                                                                    | Home     | Insert Page     | Layout Formulas Dat           | a Review View |                  |                    |                  | -                     |                   |               | 9 -            |
| A Letter       B       ✓ Line       B       ✓ Line       More a       B       ✓ Line       More a       B       Ø       Ø                                                                                                    | \$ cut   | Browal          | lia New + 15 + A' A'          |               | Wap Ted.         | Accounting         | -                |                       | ***               | Σ AutoSum     | 行用             |
| Clupband         Font         Alignment         Good, Bad and Nextual         Count         Data and Nextual           B2         • (m. /r.)         ystatistical with         Normal         Bid         Good, Rad and Nextual         Normal         Bid         Good, Nextural         Nextural           A         B         C         D         E         Data and Nextual         Normal         Exploredroy         Imput         United Cell         Note           rivershifts         S0         essumment         essumment         Exect Cell         Exect Cell         Exect Cell         Note         Note           rivershifts         S0         essumment         1000         Warring Test         Exect Cell         Note         Total           150010002         exister Summa         10.00         These of teachings         Heading 1         Heading 3         Heading 4         Title         Total           150010003         exister SumFau         10.00         20% - Accent1         20% - Accent2         20% - Accent3         20% - Accent3         20% - Accent3         20% - Accent3         20% - Accent3         20% - Accent3         20% - Accent3         20% - Accent3         20% - Accent3         20% - Accent3         20% - Accent3         20% - Accent3         20% - Accent3 <th>J Fon</th> <th>nat Painter B /</th> <th>ш - Ш - <u>Ф</u> - <u>А</u> -</th> <th></th> <th>Merge &amp; Center -</th> <th>s - 1/2 + 1/2</th> <th>Conditional</th> <th>Format Cell</th> <th>Insert Delete For</th> <th>mat Clear -</th> <th>Sort &amp; Find</th>                                                                                                    | J Fon    | nat Painter B / | ш - Ш - <u>Ф</u> - <u>А</u> - |               | Merge & Center - | s - 1/2 + 1/2      | Conditional      | Format Cell           | Insert Delete For | mat Clear -   | Sort & Find    |
| B2         • (n)         fe         Normal         Bad         Good         Neutral           A         B         C         D         E         Obrat at Mode         Explanatory         Input         United Cell         Note           162010001         #unites benefity         É         Resultatione         Geles Cell         Explanatory         Input         United Cell         Note           162010001         #unites benefity         2000         Headings         Headings         Headings         Headings         Note           162010002         #unites benefity         16.00         Headings         Headings         Note         20% - Accent         20% - Accent                                                                                                    | Chipboon | e a             | Font G                        | Alignment     | is.              | Good, Bad and Ne   | eutral           | es teurs - avgras - a |                   |               | 1947 - 2444    |
| A         B         C         D         E         Data and Model<br>Calculation         State Model<br>Calculation         State Model<br>Calculation         State Model <ul> <li></li></ul>                                                                                                    | B2       | × ()            | 4 รหัสประจำตัว                |               |                  | Normal             | Bad              | Good                  | Neutral           |               |                |
| τήπη/τε/τήπ         ξε         πεμικυίη         Reunsulful         Colduition         Geological         Epidenotory         Input         Unked Cell         Note           162010001         πωτηυ μοπή         20.00         Tites and teadings         Warning Teach         Total         Total                                                                                                    | A        | 8               | C                             | D             | E.               | Data and Model     | -                |                       |                   |               |                |
| τνατρογική         58         κομακτισμ         κομακτισμ         τοικικάτου και         Output         Warring Text           150010001         κυτιπά εισκά<br>150010002         κυτιπά εισκά<br>150010002         κυτιπά εισκά<br>150010002         κυτισμ         16.00         Heading 1         Heading 3         Heading 4         Title or total           150010002         κυτιπά εισκά<br>150010003         κυτιπά εισκά<br>150010003         κυτιπά εισκά<br>150010004         100         20% - Accent 2         20% - Accent 2         20% - Accent 2         20% - Accent 2         20% - Accent 2         20% - Accent 2         20% - Accent 2         20% - Accent 2         20% - Accent 2         20% - Accent 3         20% - Accent 2         20% - Accent 2         20% - Accent 2         20% - Accent 2         20% - Accent 3         20% - Accent 3         20% - Acc                                                                                                    |          | entre les de de | đ.,                           |               | -                | Calculation        | Check Cell       | Explanatory           | Input             | Unked Cell    | Note           |
| 120210001         But Pito (DBBHT)         20.00         The and Insadings           150210002         But Pito (DBBHT)         20.00         Heading 1         Heading 2         Heading 3         Heading 4         Title         Total           150210002         But Pito (DBBHT)         15.00         Heading 2         Heading 2         Heading 3         Heading 4         Title         Total           150210002         But Pito (DBBHT)         15.00         20% - Accent 2         20% - Accent 2         20% - Accent 3         20% -                                                                                                    |          | 5960524197      | 00                            | HE WHATTU     | HE HHHMOUDA      | Output             | Warning Text     |                       |                   |               |                |
| 160010002         ตมปตร ขาครอบสน         16.00         Treesforting 1         moding 3         moding 3 <thmoding 3<="" th="">         moding 3         moding 3         <thmoding 3<="" th="">         moding 3         moding 3<td>- 2</td><td>152010001</td><td>สมขาย ยอคคา</td><td>20.00</td><td></td><td>Titles and Heading</td><td>Mandles 2</td><td>thread on a</td><td>discuttion d</td><td>Title</td><td>Total</td></thmoding></thmoding>                                                                                             | - 2      | 152010001       | สมขาย ยอคคา                   | 20.00         |                  | Titles and Heading | Mandles 2        | thread on a           | discuttion d      | Title         | Total          |
| 153010003         มนามาย มาสามย มาสามย         10.00         110000 Cong July         20% - Accent2         20% - Accent3         20% - Accent3         20% - Accen4         Accen13 <td>-</td> <td>152010002</td> <td>สมปอง เอลเออม</td> <td>15.00</td> <td></td> <td>Theading 1</td> <td>neading 2</td> <td>Heading s</td> <td>Heading 4</td> <td>The</td> <td>Total</td>                                | -        | 152010002       | สมปอง เอลเออม                 | 15.00         |                  | Theading 1         | neading 2        | Heading s             | Heading 4         | The           | Total          |
| 152010004         มนตร วินทรีตอน         16.00         40% - Accent1         40% - Accent2         40% - Accent3         40% - Accent3                                                                                                    |          | 152010003       | สมหมาย ยอลพล                  | 18.00         |                  | 20% - Accent1      | 20% - Accent2    | 20% - Accent3         | 20% - Accent4     | 20% - Accent5 | 20% - Accen    |
| 152010005         มมัตร จัมหรีร่วง         14.00         60% - Accent2         60% - Accent3         60% - Accent3 <td></td> <td>152010004</td> <td>สมพล จันทร์หอม</td> <td>16.00</td> <td></td> <td>40% - Arcent1</td> <td>40% - Accent2</td> <td>40% - Accent3</td> <td>40% - Accent4</td> <td>40% - Accent5</td> <td>40% - Accen</td> |          | 152010004       | สมพล จันทร์หอม                | 16.00         |                  | 40% - Arcent1      | 40% - Accent2    | 40% - Accent3         | 40% - Accent4     | 40% - Accent5 | 40% - Accen    |
| 152010006         มนกรารู้จะหาร์เต็มว         13.00         Accent1         Accent3         Accent3         Accen4         Accen4         Accent3                                                                                                    |          | 152010005       | สมจิตร จันทร์จวง              | 14.00         |                  | KON Accents        | Millin - Accent2 | ION - Accordin        | 60% - Arconta     | White Accepts | Setting Access |
| 152010007         สมเทราบู รัณาก็เรีย         18.00         กบระทร<br>กบระทง         กบระทร<br>กบระทง         กบระทร<br>กบระทง         กบระทร<br>กบระทง         กบระทร<br>กบระทง         กบระทร<br>กบระทง         กบระทง         กบระทง <t< td=""><td></td><td>152010006</td><td>สมควร จันทร์เสียว</td><td>13.00</td><td></td><td>Accent1</td><td>Access12</td><td>Accelet1</td><td>AccentA</td><td>Accept5</td><td>Accessite</td></t<>                                                                                                    |          | 152010006       | สมควร จันทร์เสียว             | 13.00         |                  | Accent1            | Access12         | Accelet1              | AccentA           | Accept5       | Accessite      |
| 152010008         តារកើត ទេកគី         19.00         Comma         Comma [0]         Currency         Currency [0]         Percent           152010009         គារភេកិ៍ នារក្រី         19.00         ឆ្នៃ (ten-Cet Syste)         ឆ្នេះ         152010010         Final State         152010010         Final State         152010010         Final State         Final State         <                                                                                                    |          | 152010007       | สมสราญ จันทร์เต็ม             | 18.00         |                  | Number Format      | HOLEHILE)        | ACCENTS               | Accentia          | Accento       | MOLETING.      |
| 152010009 สมเตรี ตวงรู้ง 19.00 🥁 (Service<br>152010010 สมเตรี ตวงตาว 17.00                                                                                                    |          | 152010008       | สมเพ็ญ ดวงดี                  | 19.00         |                  | Comma              | Comma [0]        | Currency              | Currency [0]      | Percent       |                |
| 152010010 สมเตรี ดาวงกาว 17.00 📓 ประชุด Spins                                                                                                    |          | 152010009       | สมศรี ดวงรุ่ง                 | 19.00         |                  | Hew Cell Style     | -                |                       |                   |               |                |
|                                                                                                    |          | 162010010       | สมถุดี ดวงดาว                 | 17.00         |                  | Merge Styles.      | <u> </u>         |                       |                   |               |                |
|                                                                                                    |          |                 |                               |               |                  |                    |                  |                       |                   | -             |                |

เครื่องมือ Cell Styles

# การสร้างสไตล์

บางครั้งเราต้องการสร้างรูปแบบของสไตล์ขึ้นมาใช้งานเองเพื่อให้ตรงกับความต้องการ การสร้างสไตล์ สามารถทำได้โดยทำตามขั้นตอนต่อไปนี้

- 1. เลือกเซล ที่จัดรูปแบบไว้แล้ว
- 2. เลือกเครื่องมือ Cell Styles แล้วเลือกคำสั่ง New Cell Styles
- 3. ตั้งชื่อสไตล์
- 4. สไตล์ที่กำหนดเองจะอยู่ในกลุ่มของ Custom

|           |                    |                        |             | (                               | Custom            | Styles                |                     |                   |                                                                                                    |                   |
|-----------|--------------------|------------------------|-------------|---------------------------------|-------------------|-----------------------|---------------------|-------------------|----------------------------------------------------------------------------------------------------|-------------------|
|           |                    |                        |             |                                 |                   |                       |                     |                   |                                                                                                    |                   |
|           | - (Par-1)) #       |                        |             | Booki                           | - Microsoft Excel |                       |                     |                   |                                                                                                    | - 7               |
| Home      | e Insert Page Lay  | out Formulas Data      | Review View |                                 |                   |                       |                     |                   |                                                                                                    | 0 - 0             |
|           | 4 Browallia N      | lew • 15 • A' A'       |             | Viap Text.                      | Accounting        | · ·                   | Format Cell         | Insert Delete For | Σ AutoSum<br>Fill -                                                                                                    | Sort & Find &     |
| - For     | ermat Painter      | Foot                   |             | Ta la cantan                    | Curt              | Formatting            | as Table + Styles + | • •               | • 2 Cen -                                                                                                    | Filter * Select * |
| 82        | • (-               | <i>fe</i> รพัสประจำตัว |             |                                 | Style 1           |                       |                     |                   |                                                                                                    |                   |
| A         | 8                  | с                      | D           | E                               | Good, Bad and N   | eutral                |                     |                   |                                                                                                    |                   |
| 1         |                    | -                      | *******     | Contraction of the Party of the | Normal            | Bad                   | Good                | Neutral           |                                                                                                    |                   |
| 1         | รพัฒประจำตัว       | 50                     | สะแหหม่งป   | สะแหหนอกฤษ                      | Data and Model    | 18 - B                |                     |                   |                                                                                                    |                   |
|           | 152010001          | สมชาย ยอคคำ            | 20.00       |                                 | Calculation       | Check Cell            | Explanatory         | Input             | Unked Cell                                                                                                    | Note              |
|           | 152010002          | สมปอง ขอดเขียม         | 15.00       |                                 | Output            | Warning Text          |                     |                   |                                                                                                    |                   |
|           | 152010003          | สมหมาย ยอดพล           | 18.00       | 0                               | Titles and Headin | gs                    |                     |                   | Title                                                                                                    |                   |
|           | 152010004          | สมพล จันทร์ทอม         | 16.00       |                                 | Reading 1         | Heading 2             | Heading 3           | Heading 4         | Inte                                                                                                    | Total             |
|           | 162010006          | สมจิตร อันทร์อวง       | 14.00       |                                 | 20% - Accent1     | 20% - Accent2         | 20% - Accent3       | 20% - Accent4     | 20% - Accent5                                                                                                    | 20% - Accentő     |
| 8         | 152010006          | สมควร จันทร์เสี้ยว     | 13.00       |                                 | 40% - Accent1     | 40% - Accent2         | 40% - Accent3       | 40% - Accent4     | 40% - Accent5                                                                                                    | 40% - Accentő     |
|           | 162010007          | สมสราญ จันทร์เต็ม      | 18.00       |                                 | 60% Arrent1       | 60% - Accent2         | Arth Arrents        | 60% - Accent4     | 10% Accents                                                                                                    | outs Assess16     |
| 0         | 152010008          | สมเพ็ญ ดวงดี           | 19.00       |                                 | Accent1           | Accent2               | Accept1             | Accentd           | Arrent5                                                                                                    | Accentó           |
| 1         | 152010009          | สมครีควะร่ะ            | 19.00       |                                 | Number Format     | Banaged and The other | Magadated           | Newsanite and     | Manual Inc.                                                                                                    | Linearity 0       |
| 2         | 162010010          | สมกลี ควงควา           | 17.00       |                                 | Comma             | Comma [0]             | Currency            | Currency [0]      | Percent                                                                                                    |                   |
| 3         | 1001010            |                        | 17.00       |                                 | New Cell Style    | e                     |                     |                   |                                                                                                    |                   |
| 15        |                    |                        |             |                                 | L                 |                       |                     |                   | 1 1                                                                                                    |                   |
| A P H She | eet1 Sheet2 Sheet3 | 10/                    |             |                                 | 14                | 1                     |                     | 1.00              | the state of the state of the s | Sec. 2            |

# การลบสไตล์

การลบสไตล์สามารถทำได้โดยทำตามขั้นตอนต่อไปนี้

- 1. เลือกสไตล์ที่ต้องการลบใน เครื่องมือ Cell Styles
- 2. คลิกเมาท์ขวา เลือกคำสั่ง Delete

### การแก้ไขสไตล์

การแก้ไขสไตล์สามารถทำได้โดยทำตามขั้นตอนต่อไปนี้

- 1. เลือกสไตล์ที่ต้องการแก้ไขใน เครื่องมือ Cell Styles
- 2. คลิกเมาท์ขวา เลือกคำสั่ง Modify หรือ Duplicate
- 3. กดปุ่ม Format
- 4. แก้ไขรูปแบบตามที่ต้องการ

|                                                                                                    | Foot style:                              | Size                           |
|----------------------------------------------------------------------------------------------------|------------------------------------------|--------------------------------|
| Browallia New                                                                                                    | Bold                                     | 15                             |
| The Bookman Old Style<br>The Bookshelf Symbol 7<br>The Bradley Hand ITC<br>The Brancic Bold<br>The Browallia New | Regular<br>Italic<br>Bold<br>Bold Italic | 8<br>9<br>10<br>11<br>12<br>14 |
| Inderline:                                                                                                    | <u>⊂</u> olor:                           |                                |
| None                                                                                                    | ▼                                        | •                              |
| Effects<br>Strikethrough<br>Superscript<br>Subscript                                                             | Preview                                  |                                |
| This is a TrueType font. The sam<br>creen.                                                                       | e font will be used on both :            | your printer and your          |

#### Format as Table

การจัดรูปแบบตารางในลักษณะนี้ ถูกปรับปรุงมาจาก Microsoft Excel 2007 เวอร์ชั่นก่อนหน้า ซึ่ง สามารถกรองข้อมูล เพิ่มแถวของผลรวม รวมถึงจัดรูปแบบของตารางให้โดยอัตโนมัติ

การจัดรูปแบบตารางสามารถทำได้โดยทำตามขั้นตอนต่อไปนี้

- 1. เลือกเซลภายในตารางที่ต้องการจัดรูปแบบ
- 2. เลือกเครื่องมือ Format as Table
- 3. เลือกรูปแบบที่ต้องการ
- 4. กดปุ่ม OK

| 00             | 1.                        | - (~ - °) =        | Bookladus - Microso | oft Excel     | Table Tools                                                                       |                   |                    |                    | - m x      |
|----------------|---------------------------|--------------------|---------------------|---------------|-----------------------------------------------------------------------------------|-------------------|--------------------|--------------------|------------|
|                | Home                      | Insert Page Layor  | ut Formulas Data    | Review View   | Design                                                                            |                   |                    |                    | 9 - 6 X    |
| Table<br>Table | Name:<br>5<br>esize Table | Summarize with Pro | Export Refresh      | Troperties    | Header Row To First Colum<br>Total Row Total Colum<br>Banded Rows Total Banded Co | nn<br>nn<br>slumm |                    |                    |            |
| Pt             | operties                  | Tooh               | Extern              | al Table Data | Table Style Options                                                               |                   | Table              | e Shiles           |            |
| _              | 82                        | •( 1               | 🖌 รหัสประจำตัว      |               |                                                                                   |                   |                    |                    | ¥          |
|                | A                         | 8                  | с                   | D             | E                                                                                 | F                 | G                  | H I                | JKL        |
| 1              |                           | รพัฒประจำตัว 🗸     | ชื่อ .              | ตะแทหเก็บ     | . คระเทพสอบปลายกา .                                                               | คะแหนสอบกลางกา -  | 57N 🗸              |                    |            |
| 3              | 1                         | 152010001          | สมขาย ยอลจำ         | 20.00         | 40.00                                                                             | 36.00             | 96.00              |                    |            |
| 4              | ſ                         | 152010002          | สมปอง ยอดเอี้ยม     | 16.00         | 35.00                                                                             | 35.00             | 85.00              |                    |            |
| 5              | ſ                         | 152010003          | สมหมาย ยอลพล        | 18.00         | 36.00                                                                             | 34.00             | 88.00              |                    |            |
| 6              | ĺ                         | 152010004          | สมพล จันทร์หอม      | 16.00         | 38.00                                                                             | 38.00             | 92.00              |                    |            |
| 7              | ĺ                         | 152010005          | สมจิตร จันทร์จวง    | 14.00         | 31.00                                                                             | 32.00             | 77.00              |                    |            |
| 8              | ĺ                         | 152010006          | สมดวร จันทร์เลี้ยว  | 13.00         | 32.00                                                                             | 26.00             | 71.00              |                    |            |
| 9              | ĺ                         | 152010007          | สมสราญ จันทร์เพิ่ม  | 18.00         | 39.00                                                                             | 39.00             | 96.00              |                    |            |
| 10             | ĺ                         | 152010008          | สมเพ็ญ ดวงดี        | 19.00         | 38.00                                                                             | 38.00             | 95.00              |                    |            |
| 11             | [                         | 152010009          | สมครี ดวงรุ่ง       | 19.00         | 25.00                                                                             | 34.00             | 78.00              |                    |            |
| 12             | Ĺ                         | 152010010          | สมฤดี ดวงดาว        | 17.00         | 16.00                                                                             | 17.00             | 50.00              |                    |            |
| 13             |                           |                    |                     |               |                                                                                   |                   |                    |                    |            |
| 15             |                           |                    |                     |               |                                                                                   |                   |                    |                    |            |
| -16            | H Shee                    | t1 Sheet2 Sheet3   | 10/                 |               |                                                                                   | 100               |                    |                    |            |
| Read           |                           |                    |                     |               |                                                                                   | Average: 41.      | 40 Count 66 Sum 1, | ,656.00 (III-III-I | 100% 🕤 👘 付 |

# 💽 การจัดการข้อมูล และเซล

เมื่อเราใส่ข้อมูลลงในเซลแล้ว หากต้องการแก้ไข ทำซ้ำ หรือคัดลอกข้อมูลต่างๆ ได้โดยไม่ต้องใส่ใหม่ คงเป็นสิ่งดีไม่น้อยเพราะช่วยประหยัดทั้งเวลา และสามารถความผิดพลาดจากการพิมพ์ข้อมูลซ้ำๆ ได้ด้วย

#### การคัดลอกเซล (Copy)

การคัดลอกเซลสามารถทำได้โดยทำตามขั้นตอนต่อไปนี้

- 1. เลือกเซล หรือกลุ่มเซลที่ต้องการคัดลอก
- เลือกแท็บ Home และเลือกคำสั่ง Copy (หรือกดปุ่ม Ctrl+C)
- 3. เลือกเซลปลายทางที่ต้องการคัดลอก
- 4. เลือกแท็บ Home และเลือกคำสั่ง Paste (หรือกดปุ่ม Ctrl+V)

#### การย้ายเซล (Cut)

กาย้ายเซลสามารถทำได้โดยทำตามขั้นตอนต่อไปนี้

- 1. เลือกเซล หรือกลุ่มเซลที่ต้องการย้าย
- เลือกแท็บ Home และเลือกคำสั่ง Cut (หรือกดปุ่ม Ctrl+X)
- 3. เลือกเซลปลายทางที่ต้องการย้าย
- 4. เลือกแท็บ Home และเลือกคำสั่ง Paste (หรือกดปุ่ม Ctrl+V)

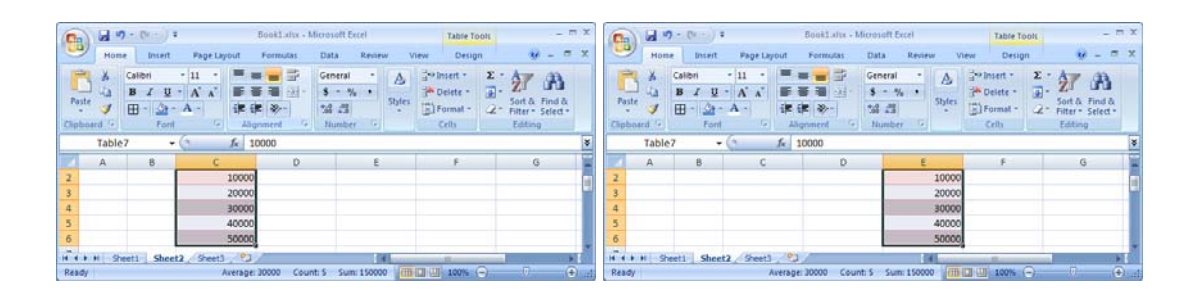

#### วางแบบพิเศษ (Paste Special)

Microsoft Excel 2007 ได้จัดเตรียมการวางแบบพิเศษไว้ให้ ซึ่งการวางแบบนี้ต่างจากการวางแบบ ทั่วไปคือ การวางแบบทั่วไปจะเป็นการคัดลอกรูปแบบจากต้นฉบับทั้งหมดมาตั้งแต่ รูปแบบ ลักษณะ สี หรือ แม้กระทั่งสูตร แต่การวางแบบพิเศษนี้สามารถเลือกได้ว่าต้องการเพียงผลลัพธ์ในรูปแบบใดบ้างที่จะวางมายัง ตำแหน่งที่ต้องการ ซึ่งมีคำสั่งดังต่อไปนี้

- All : คัดลอกคุณสมบัติจากต้นฉบับมาทั้งหมด
- Formulas : คัดลอกเฉพาะสูตร
- Values : คัดลอกเฉพาะค่าของข้อมูลโดยไม่คัดลอก สูตรมาด้วย
- Format : คัดลอกเฉพาะรูปแบบเซล
- Comments : คัดลอกเฉพาะคอมเมนท์
- Validation : คัดลอกเฉพาะกฏการตรวจสอบข้อมูล
- All using Source theme : คัดลอกเฉพาะธีม
- All except boeders : คัดลอกทั้งหมดยกเว้นเส้นกรอบ
- Column widths : ดัดลอกเฉพาะความกว้างของคอลัมน์
- Formulas and number formats : ดัดลอกเฉพาะสูตร และรูปแบบตัวเลข
- Values and number formats : คัดลอกเฉพาะค่าของข้อมูล และรูปแบบตัวเลข หากเซลที่ต้องการคัดลอก และเซลที่ต้องการวางมีค่าเป็นตัวเลข เราสามารถกำหนดให้ทั้งสองเซลนั้นมี

การคำนวณก่อนที่จะวางได้ดังต่อไปนี้

- None : ไม่มีการคำนวณใด ๆ
- Add : นำเซลที่ดัดลอกมาบวกกับเซลปลายทางก่อนที่จะวาง
- Subtract : นำเซลที่คัดลอกมาลบกับเซลปลายทางก่อนที่จะวาง
- Multiply : นำเซลที่คัดลอกมาดูณกับเซลปลายทางก่อนที่จะวาง
- Divide: นำเซลที่คัดลอกมาหารกับเซลปลายทางก่อนที่จะวาง
   Microsoft Excel 2007 ยังมีตัวเลือกพิเศษในการวางอีกดังต่อไปนี้

| Paste Special                          | <u>? ×</u>                    |  |  |  |  |  |  |  |
|----------------------------------------|-------------------------------|--|--|--|--|--|--|--|
| Paste                                  |                               |  |  |  |  |  |  |  |
| • All                                  | C All using Source theme      |  |  |  |  |  |  |  |
| C Eormulas                             | C All except borders          |  |  |  |  |  |  |  |
| C <u>V</u> alues                       | C Column <u>w</u> idths       |  |  |  |  |  |  |  |
| 🔘 Forma <u>t</u> s                     | C Formulas and number formats |  |  |  |  |  |  |  |
| © ⊆omments © Values and number formats |                               |  |  |  |  |  |  |  |
| C Validatio <u>n</u>                   |                               |  |  |  |  |  |  |  |
| Operation                              |                               |  |  |  |  |  |  |  |
| None                                   | C Multiply                    |  |  |  |  |  |  |  |
| C A <u>d</u> d                         | C Dįvide                      |  |  |  |  |  |  |  |
| 🔘 Subtract                             |                               |  |  |  |  |  |  |  |
| Skip <u>b</u> lanks                    | Transpos <u>e</u>             |  |  |  |  |  |  |  |
| Paste Link                             | OK Cancel                     |  |  |  |  |  |  |  |

- Skip blanks : หากเซลตันฉบับเป็นเซลว่าง และเซลปลายทางมีข้อมูลอยู่ เซลปลายทางจะมีถูกแทนที่ ด้วยเซลตันฉบับที่เป็นเซลว่าง
- Transpose : เป็นการวางกลับข้อมูลจากกลุ่มเซลต้นฉบับ เช่น หากเซลกลุ่มเซลต้นฉบับเป็นแนวตั้ง
   เซลปลายทางจะถูกวางในรูปแบบของแนวนอนแทน

#### การแทรกเซล (Insert Cell)

- การแทรกเซลสามารถทำได้โดยทำตามขั้นตอนต่อไปนี้
- 1. เลือกตำแน่งเซลที่ต้องการแทรก
- 2. เลือกแท็บ Home เลือกคำสั่ง Insert และ Insert Cells
- เลือกรูปแบบของการแทรก ซึ่งมีรูปแบบดังต่อไปนี้
  - Shift cells down : แทรกเซลใหม่โดยเลื่อนเซลเดิมลง ด้านล่าง
  - Shift cells right : แทรกเซลใหม่โดยเลื่อนเซลเดิมไปทาง ด้านขวา
  - Entire row : แทรกเซลใหม่โดยเลื่อนแถวเดิมทั้งแถวลงด้านล่าง
  - Entire column : แทรกเซลใหม่โดยเลื่อนคอลัมน์เดิมทั้งคอลัมน์ไปทางด้านขวา

#### การลบเซล (Delete Cell)

การลบเซลสามารถทำได้โดยทำตามขั้นตอนต่อไปนี้

- 1. เลือกตำแน่งเซลที่ต้องการลบ
- 2. เลือกแท็บ Home เลือกคำสั่ง Delete และ Delete Cells
- เลือกรูปแบบของการแทรก ซึ่งมีรูปแบบดังต่อไปนี้
  - Shift cells left : ลบเซลเดิม และเลื่อนเซลที่อยู่ทางด้าน ขวามาแทนที่
  - Shift cells down : ลบเซลเดิม และเลื่อนเซลที่อยู่ทางด้าน ล่างขึ้นมาแทนที่
  - Entire row : ลบทั้งแถว และเลื่อนเซลแถวด้านล่างเข้ามาแทนที่
  - Entire column : ลบทั้งคอลัมน์ และเลื่อนเซลคอลัมน์ด้านขวาเข้ามาแทนที่

#### การล้างข้อมูลในเซล (Clear)

การล้างข้อมูลในเซลสามารถทำได้โดยทำตามขั้นตอนต่อไปนี้

- 1. เลือกตำแน่งเซลที่ต้องการล้างข้อมูล
- 2. เลือกแท็บ Home เลือกคำสั่ง Clear
- รูปแบบของการล้าง ซึ่งมีรูปแบบดังต่อไปนี้
  - Clear All : ล้างข้อมูลทุกประเภท
  - Clear Formats: ล้างเฉพาะรูปแบบ
  - Clear Contents: ล้างเฉพาะข้อมูล

| <u>? ×</u>          |  |  |  |  |  |  |  |  |  |
|---------------------|--|--|--|--|--|--|--|--|--|
|                     |  |  |  |  |  |  |  |  |  |
| C Shift cells right |  |  |  |  |  |  |  |  |  |
| Shift cells down    |  |  |  |  |  |  |  |  |  |
|                     |  |  |  |  |  |  |  |  |  |
| n                   |  |  |  |  |  |  |  |  |  |
|                     |  |  |  |  |  |  |  |  |  |
| Cancel              |  |  |  |  |  |  |  |  |  |
|                     |  |  |  |  |  |  |  |  |  |

| Delete                 | <u>? ×</u> |  |  |  |  |  |  |  |  |  |  |
|------------------------|------------|--|--|--|--|--|--|--|--|--|--|
| Delete                 |            |  |  |  |  |  |  |  |  |  |  |
| Shift cells left       |            |  |  |  |  |  |  |  |  |  |  |
| C Shift cells yp       |            |  |  |  |  |  |  |  |  |  |  |
| C Entire <u>r</u> ow   |            |  |  |  |  |  |  |  |  |  |  |
| C Entire <u>c</u> olum | n          |  |  |  |  |  |  |  |  |  |  |
|                        |            |  |  |  |  |  |  |  |  |  |  |
| OK                     | Cancel     |  |  |  |  |  |  |  |  |  |  |
|                        |            |  |  |  |  |  |  |  |  |  |  |

• Clear All: ล้างเฉพาะคอมเมนท์

# การแทรกแถว หรือคอลัมน์ (Insert Sheet Rows or Insert Sheet Columns)

การแทรกแถว หรือคอลัมน์สามารถทำได้โดยทำตามขั้นตอนต่อไปนี้

- 1. เลือกตำแน่งที่ต้องการแทรกแถว หรือคอลัมน์
- 2. เลือกแท็บ Home เลือกคำสั่ง Insert และ Insert Sheet Rows หรือ Insert Sheet Columns

#### การลบแถว หรือคอลัมน์ (Delete Sheet Rows or Delete Sheet Columns)

การลบแถว หรือคอลัมน์สามารถทำได้โดยทำตามขั้นตอนต่อไปนี้

- 1. เลือกตำแหน่งที่ต้องการลบแถว หรือคอลัมน์
- 2. เลือกแท็บ Home เลือกคำสั่ง Delete และ Delete Sheet Rows หรือ Delete Sheet Columns

### การซ่อนแถว หรือคอลัมน์

การซ่อนแถว หรือคอลัมน์สามารถทำได้โดยทำตามขั้นตอนต่อไปนี้

- 1. เลือกตำแหน่งที่ต้องการช่อนแถว หรือคอลัมน์
- คลิกเมาท์ขวา เลือกคำสั่ง Hide

#### การแสดงแถว หรือคอลัมห์

การแสดงแถว หรือคอลัมน์สามารถทำได้โดยทำตามขั้นตอนต่อไปนี้

- 1. เลือกตำแหน่งที่ต้องการแสดงแถว หรือคอลัมน์โดยต้องเลือกให้ครอบคลุมแถว หรือคอลัมน์เดิมที่ซ่อนไว้
- 2. คลิกเมาท์ขวา เลือกคำสั่ง Unhide

### การปรับขนาดแถว หรือคอลัมห์

การปรับขนาดแถว หรือคอลัมน์สามารถทำได้โดยทำตามขั้นตอนต่อไปนี้

- นำเมาท์พ้อยเตอร์วางที่เส้นแบ่งแถว หรือคอลัมน์ จนปรากฏสัญลักษณ์ + แล้วปรับขนาดตาม ต้องการ
- 2. หรือคลิกเมาท์ขวาที่แถว หรือคอลัมน์ที่ต้องการปรับ แล้วเลือกคำสั่ง Row Height หรือ Column Width

#### เกร็ดเล็ก เกร็ดน้อย :

เราสามารถปรับเซลให้พอดีกับข้อมูลโดยอัตโนมัติได้โดยดับเบิลคลิกที่เส้นแบ่งแถว หรือคอลัมน์ที่ ต้องการ หากต้องการปรับทั้ง Worksheet ให้เลือกทั้ง Worksheet ก่อนแล้งจึงดับเบิลคลิกที่เส้นแบ่งแถว หรือ คอลัมน์ จะทำให้ทุกเซลถูกปรับให้พอดีกับข้อมูลโดยอัตโนมัติ Microsoft Excel 2007 เป็นโปรแกรมที่มีความสามารถในการคำนวณในด้านต่างๆ อย่างสูง เช่น เกี่ยวกับการเงิน ตรรกกะ วัน เวลา คณิตศาสตร์ หรือสถิติ เป็นต้น รวมถึงยังมีฟังก์ชั่นมาตรฐานที่ใช้งานทั่วไป จนถึงฟังก์ชั่นการคำนวณที่ซับซ้อนเตรียมพร้อมเพื่อรองรับการใช้งานอีกด้วย

#### การคำนวณ

เราสามารถกำหนดให้ผลลัพธ์เซลที่ต้องการมาจากการคำนวณได้เพียงพิมพ์เครื่องหมายเท่ากับ (=) ใน เซลที่ต้องการ และตามด้วยสูตรที่ใช้ในการคำนวณ ซึ่งประกอบด้วยค่าที่ต้องการนำมาคำนวณ และตัว ดำเนินการ (Operator) เช่น การหาผลต่างของ รายรับ รายจ่าย (คงเหลือ = รายรับ - รายจ่าย)

|   | C6 | • (*    | <i>f</i> <sub>3</sub> =C4 | -C5 |   |   |   |   | ≈ |
|---|----|---------|---------------------------|-----|---|---|---|---|---|
|   | А  | В       | С                         | D   | E | F | G | Н |   |
| 1 |    |         |                           |     |   |   |   |   | Π |
| 2 |    |         |                           |     |   |   |   |   |   |
| 3 |    |         | จำนวนเงิน                 |     |   |   |   |   | ≡ |
| 4 |    | รายรับ  | 500                       |     |   |   |   |   |   |
| 5 |    | รายจ่าย | 400                       |     |   |   |   |   |   |
| 6 |    | ดงเหลือ | 100                       |     |   |   |   |   |   |
| 7 |    |         |                           |     |   |   |   |   |   |
| 8 |    |         |                           |     |   |   |   |   |   |

|   | C6 | • (0    | <i>f</i> <sub>x</sub> =C4 | I-C5 |   |   |   |   | ≯ |
|---|----|---------|---------------------------|------|---|---|---|---|---|
|   | А  | В       | С                         | D    | E | F | G | Н |   |
| 1 |    |         |                           |      |   |   |   |   |   |
| 2 |    |         |                           |      |   |   |   |   |   |
| 3 |    |         | จำนวนเงิน                 |      |   |   |   |   | ≡ |
| 4 |    | รายรับ  | 1000                      |      |   |   |   |   |   |
| 5 |    | รายจ่าย | 400                       |      |   |   |   |   |   |
| 6 |    | ดงเหลือ | 600                       |      |   |   |   |   |   |
| 7 |    |         |                           |      |   |   |   |   |   |
| 8 |    |         |                           |      |   |   |   |   |   |

จากรูปจะเห็นว่าเซล C6 คือผลลัพธ์ที่เกิดจาก เซล C4 – เซล C5 ดังนั้นหากเซล C4 หรือ เซล C5 เปลี่ยนค่าไป เซล C6 จะเปลี่ยนค่าเองโดยอัตโนมัติ ซึ่งการคำนวณนั้นจะเหมือนกับการคำนวณทาง คณิตศาสตร์โดยทั่วไปคือ หากมีวงเล็บ จะทำการคำนวณในวงเล็บก่อนเสมอ (ด่อไปนี้จะขอเรียกตำแหน่งเซล เพียงสั้นๆ จากเซล C4 เป็น C4 เพียงสั้นๆ

ลักษณะของตัวดำเนินการใน Microsoft Excel 2007 นั้นจะถูกแบ่งออกเป็น 4 ประเภทหลักๆ คือ ตัว ดำเนินการทางคณิตศาสตร์ ตัวดำเนินการเปรียบเทียบ ตัวดำเนินการเกี่ยวกับข้อความ ตัวดำเนินการอ้างอิง

เกร็ดเล็ก เกร็ดน้อย :

เราสามารถคัดลอกสูตรคำนวณจากเซลที่เลือกไปยังเซลปลายทางที่ต้องการได้โดยสูตรจะเปลี่ยนแถว และคอลัมน์ให้เองโดยอัตโนมัติ

#### การอ้างอิงตำแหน่งเซล

โดยปกติการคำนวณ หรือการใช้ฟังก์ชั้นมีความจำเป็นต้องอ้างอิงตำแหน่งของเซลด้วย เช่น C6=C4-C5 ซึ่งการอ้างอิงเซลของ Microsoft Excel 2007 มีด้วยกัน 3 วิธีคือ

- Relative Reference : เป็นการอ้างอิงตำแหน่งเซลแบบสัมพัทธ์ คือ เซลที่ถูกคัดลอก หรือย้าย ตำแหน่งของเซลปลายทางจะเปลี่ยนตำแหน่งโดยอัตโนมัติ เช่น A2=B2+C2 เมื่อคัดลอกสูตรจาก A2
   ไปที่ A4 สูตรที่ A4 จะเป็นดังนี้ A4=B4+C4 เป็นตัน
- Absolute Reference : เป็นการอ้างอิงเซลแบบสัมบูรณ์ คือ เซลที่ถูกคัดลอก หรือย้าย ตำแหน่งของ เซลปลายทางจะคงตำแหน่งเซลตันทางเดิมไว้ เช่น A2=\$B\$2+\$C\$2 เมื่อคัดลอกสูตรจาก A2 ไปที่ A4 สูตรที่ A4 จะเป็นดังนี้ A4= \$B\$2+\$C\$2 เช่นเดิม ซึ่งหากเราต้องการให้แถว หรือคอลัมน์คงที่ตำแหน่ง เดิมไว้ เพียงใส่เครื่องหมาย \$ ไว้หน้าแถว หรือคอลัมน์นั้นๆ
- Mixed Reference : เป็นการอ้างอิงแบบผสมทั้ง Relative Reference และ Absolute Reference เช่น เซลที่ถูกคัดลอก หรือย้าย ตำแหน่งของเซลปลายทางจะเปลี่ยนตำแหน่งโดยอัตโนมัติสำหรับการ อ้างอิงแบบ Relative Reference และจะคงตำแหน่งเซลตันทางเดิมไว้ Absolute Reference เช่น A2=B2+\$C\$2 เมื่อคัดลอกสูตรจาก A2 ไปที่ A4 สูตรที่ A4 จะเป็นดังนี้ A4= B4+\$C\$2 เป็นตัน

### ข้อความแสดงความผิดพลาดจากสูตรคำนวณ

การที่เราใช้งานสูตรคำนวณนั้นบางครั้งอาจเกิดการผิดพลาดได้ ซึ่ง Microsoft Excel 2007 มีข้อความ แสดงความผิดพลาดให้เราทราบตั้งต่อไปนี้

| ข้อความแสดงความผิดพลาด | สาเหตุ                                                                                                    |
|------------------------|----------------------------------------------------------------------------------------------------|
| #####                  | ข้อมูลในเซลมีความยาวเกินกว่าที่แสดงผลได้                                                                  |
| #VALUE!                | ใช้ตัวดำเนินการผิดประเภท                                                                                  |
| #NULL!                 | เซลที่อ้างอิงผิด ทำให้ไม่สามารถกำหนดเซลที่ต้องการได้                                                      |
| #DIV/0!                | ตัวหารเป็น 0                                                                                              |
| #NAME?                 | ไม่มีชื่อเซลที่อ้างอิง ไม่มีชื่อฟังก์ชั่น ใส่อากิวเมนต์ผิด ใช้ข้อความตัวอักษร<br>โดยไม่ใส่เครื่องหมาย " " |
| #N/A                   | พิมพ์จำนวนอาร์กิวเมนต์ไม่ถูกต้อง                                                                          |
| #REF!                  | เซลที่อ้างอิงถูกลบ                                                                                        |
| #NUM!                  | ใช้อาร์กิวเมนต์ที่ไม่ใช่ตัวเลขไปสูตรที่ต้องใช้ตัวเลข                                                      |

### ฟังก์ชั่น

คือสูตรการคำนวณที่ถูกสร้างไว้ล่วงหน้า เพื่อสนับสนุนการทำงานประเภทต่างๆ ซึ่งแต่ละฟังก์ชั่นจะมี รูปแบบมาตรฐาน ดังนี้

ชื่อฟังก์ชั้น : (อากิวเมนต์ 1, อากิวเมนต์ 2, อากิวเมนต์ 3, ... ,อากิวเมนต์ n)

ชื่อฟังก์ชั่น : เป็นชื่อที่ใช้เรียกฟังก์ชั่น โดยปกติชื่อจะแสดงถึงลักษณะการทำงานของฟังก์ชั่น เช่น
 ฟังก์ชั่น SUM จะหมายถึง ฟังก์ชั่นที่ทำหน้าที่คำนวณผลรวมของอากิวเมนต์

 อากิวเมนต์ : เป็นส่วนที่ฟังก์ชั่นจะนำไปใช้คำนวณ หรือประมวลผล ซึ่งอากิวเมนต์จะอยู่ภายในวงเล็บ และอากิวเมนต์จะถูกแยกกันด้วยเครื่องหมายคอมม่า (,)

# การใช้งานฟังก์ชั่น

การใช้งานฟังก์ชั้นสามารถใช้งานได้หลายแบบ ดังวิธีการต่อไปนี้

พิมพ์ฟังก์ชั่น และอากิวเมนต์ลงในเซลที่ต้องการโดยตรง : ซึ่งวิธีนี้เหมาะสำหรับกรณีที่เรารู้ชื่อ
 ฟังก์ชั่น หรืออากิวเมนต์อยู่แล้ว

|      | SUM   | • (0       | × ✓ f <sub>x</sub> =SUM(D4:D13) |                |   |   | ≯     |
|------|-------|------------|---------------------------------|----------------|---|---|-------|
|      | А     | В          | С                               | D              | E | F |       |
| 1    |       |            |                                 |                |   |   |       |
| 2    |       |            |                                 |                |   |   |       |
| 3    |       |            | ชื่อสินค้า 🔽                    | จำนวนสินค้า 💌  |   |   |       |
| 4    |       |            | แหล่งแท่งเบอร์ 1                | 20             |   |   |       |
| 5    |       |            | แหล่งแท่งเบอร์ 2                | 30             |   |   |       |
| 6    |       |            | แหล่งแท่งเบอร์ 3                | 40             |   |   | =     |
| 7    |       |            | แหล่งแท่งเบอร์ 4                | 10             |   |   |       |
| 8    |       |            | แหล่งแท่งเบอร์ 5                | 20             |   |   |       |
| 9    |       |            | แหล่งแท่งเบอร์ 6                | 35             |   |   |       |
| 10   |       |            | แหล่งแท่งเบอร์ 7                | 60             |   |   |       |
| 11   |       |            | แหล่งแท่งเบอร์ 8                | 45             |   |   |       |
| 12   |       |            | แหล่งแท่งเบอร์ 9                | 65             |   |   |       |
| 13   |       |            | แหล่งแท่งเบอร์ 10               | 50             |   |   |       |
| 14   |       |            | รวม                             | =SUM(D4:D13)   |   |   |       |
| 15   |       |            |                                 |                |   |   | -     |
| 14.4 | I She | et1 Sheet2 | Sheet3 🖉                        |                |   |   |       |
| Edit |       |            |                                 | III II II 100% |   |   | 🕀 .:: |

 เลือกฟังก์ชั่นจากไลบรารี: เป็นฟังก์ชั่นที่ถูกรวบรวมไว้เป็นกลุ่มถูกแยกตามประเภทของการใช้งาน ซึ่งการเรียกใช้งานฟังก์ชั่นจากไลบรารีสามารถเรียกใช้งานได้ที่แท็บ Formulas

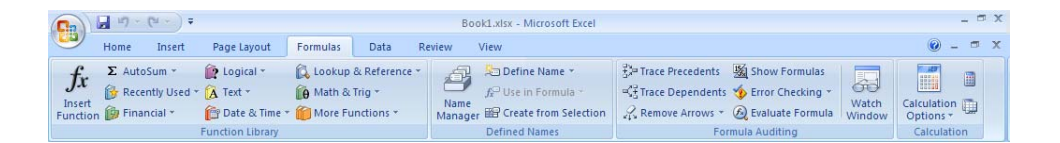

ซึ่งกลุ่มของฟังก์ชั่นสามารถแบ่งเป็นประเภทได้ดังต่อไปนี้

- 1. Financial : เกี่ยวกับการเงิน เช่น การชำระค่างวด หรืออัตราดอกเบี้ย เป็นต้น
- Logical : เป็นการคำนวณแบบมีเงื่อนไขตรรกกะทางคณิตศาสตร์ มีผลลัพธ์ที่เป็นจริง หรือ เท็จ
- 3. Text : เกี่ยวกับข้อมูลประเภทตัวอักษร เช่น การแปลงตัวอักษร ตัดคำ หรือต่อคำ เป็นต้น
- Date & Time : เกี่ยวกับวัน และเวลา เช่น การแปลงค่าวัน เวลา หรือการเพิ่ม-ลด วันเวลา เป็นต้น
- 5. Lookup & Reference : เกี่ยวกับการคันหา และอ้างอิงข้อมูลภายในตารางตามเงื่อนไขที่ กำหนด
- 6. Math & Trig : เกี่ยวกับการคำนวณทางคณิตศาสตร์ เช่น ผลรวม หรือค่ารากที่สอง เป็นต้น
- 7. More Function : เกี่ยวกับสูตรในสาขาอื่นๆ เช่นทางสถิติ หรือวิศวกรรมศาสตร์ เป็นต้น

#### การแทรกรูปภาพ

นอกจากการจัดการข้อมูล และเซลให้ดูเป็นระเบียบสวยงามแล้ว Microsoft Excel 2007 สามารถแทรก รูปภาพที่เราต้องการเพื่อจัดการหน้าเอกสารให้ตรงกับความต้องการของเราได้อีกด้วย ซึ่งการแทรกรูปภาพที่ เราจัดเตรียมมา สามารถทำได้ดังขั้นตอนต่อไปนี้

- 1. เลือกตำแหน่งที่ต้องแทรกรูปภาพ
- 2. เลือกแท็บ Insert เลือกคำสั่ง Picture และเลือกไฟล์ที่ต้องการ

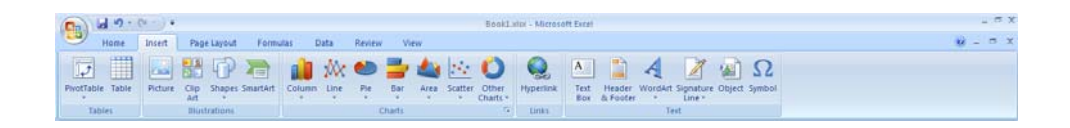

#### การแทรก Clip Art

คลิปอาร์ต คือ ภาพสำเร็จรูปที่ Microsoft Office ได้จัดเตรียมไว้เบื้องต้นอยู่แล้ว โดยรูปภาพเหล่านี้ถูก จัดเก็บเป็นหมวดหมู่ การแทรกคลิปอาร์ต สามารถทำได้ดังขั้นตอนต่อไปนี้

- 1. เลือกตำแหน่งที่ต้องแทรกคลิปอาร์ต
- 2. เลือกแท็บ Insert เลือกคำสั่ง Clip Art และเลือกภาพที่ต้องการ

| 0         | - · · · · ·                               | BookLalus - Microso | R Excel                                 | Scture Tools                             |                                |                                                               | - m X                                                                                                    |
|-----------|-------------------------------------------|---------------------|-----------------------------------------|------------------------------------------|--------------------------------|---------------------------------------------------------------|----------------------------------------------------------------------------------------------------|
|           | Home Insert Page Lay                      | out Formulas Data   | Review View                             | Format                                   |                                |                                                               | 0 - 0 ×                                                                                                    |
| Paste Cie | A Cut<br>Copy<br>Format Painter<br>obcard | •   ∧ ∧    <br> -   | 「日日」の「日日」の「日日」の「日日」の「日日」の「日日」の「日日」の「日日」 | Inap Text. General<br>Nerge & Center - S | No - 124 -24 Condition Formatt | g<br>omail Format Cell<br>ing + as Table + Styles +<br>Styles | $\begin{array}{c c} \hline & & \\ \hline & & \\ \hline \\ \hline \\ \hline \\ \\ \hline \\ \\ \hline \\ \\ \hline \\ \hline$ |
| Pic       | ture 42 🔹 🤄                               | fe                  |                                         |                                          |                                |                                                               | *                                                                                                    |
| A A       | A B                                       | C                   | D                                       | E                                        | F                              | 6                                                             | Clip Art * x                                                                                                    |
| 2         | รพัสประจำตัว                              | ชื่อ                | ตะแหหเกีย                               | ดะแหหสอบปลายภาค                          | ดะแหนสอบกลางภาพ                | 1738                                                          | Search for:                                                                                                    |
| 3         | 152010001                                 | สมชาย ยอดดำ         | 20.00                                   | 40.00                                    | 36.00                          | 96.00                                                         | Search in:                                                                                                    |
| 4         | 152010002                                 | ສມປອງ ນອສເບັ້ນນ     | 15.00                                   | 35.00                                    | 35.00                          | 85.00                                                         | All collections                                                                                                    |
| 5         | 152010003                                 | สมหมาย ยอลหล        | 18.00                                   | 36.00                                    | 34.00                          | 88.00                                                         | All media file types                                                                                                    |
| б         | 152010004                                 | สมพล จันทร์หอม      | 16.00                                   | 38.00                                    | 38.00                          | 92,00                                                         |                                                                                                    |
| 7         | 152010005                                 | สมจิตร อันทร์จวง    | 14.00                                   | 31.00                                    | 32.00                          | 77.00                                                         |                                                                                                    |
| 8         | 152010006                                 | สมดาร จันทร์เสียว   | 13.00                                   | 32.00                                    | 26.00                          | 71.00                                                         |                                                                                                    |
| 9         | 152010007                                 | สมสราญ จันทร์เต็ม   | 18.00                                   | 39.00                                    | 39.00                          | 96.00                                                         |                                                                                                    |
| 10        | 152010008                                 | สมเพ็ญ ควงที        | 19.00                                   | 38.00                                    | 38.00                          | 95.00                                                         |                                                                                                    |
| 11        | 152010009                                 | สมสรี สวะรุ่ง       | 19.00                                   | 25.00                                    | 34.00                          | 78.00                                                         |                                                                                                    |
| 12        | 152010010                                 | สมฤดี ดวงดาว        | 17.00                                   | 16.00                                    | 17.00                          | 50.00                                                         |                                                                                                    |
| 13        |                                           |                     |                                         | Ť                                        |                                |                                                               |                                                                                                    |
| 15        |                                           |                     |                                         |                                          |                                |                                                               |                                                                                                    |
| 16        |                                           |                     |                                         |                                          |                                |                                                               | 🛓 💁 🤝                                                                                                    |
| 18        |                                           |                     |                                         | Ŷ                                        | STATE -                        | <b>1</b> °                                                    |                                                                                                    |
| 19        |                                           |                     |                                         | -                                        |                                | ח                                                             |                                                                                                    |
| 21        |                                           |                     |                                         |                                          | AC                             | P                                                             | Organien das                                                                                                    |
| 22        |                                           |                     |                                         | 6-                                       |                                | -6                                                            | * ex Tips for finding dips                                                                                                   |
| Ready 1   | Sheet1 Sheet2 Sheet3                      |                     |                                         |                                          | 11                             |                                                               |                                                                                                    |

#### การแทรก Shape

Shape คือ รูปทรงสำเร็จรูปที่ Microsoft Office ได้จัดเตรียมไว้ให้ ซึ่ง Shape เหมาะสำหรับนำมาวาด หรือสร้างรูปทรงประกอบเอกสาร หรือใช้ตกแต่งเอกสารให้สวยงามได้ง่ายไม่แพ้ Microsoft Word 2007 เลย ทีเดียว ซึ่งการแทรก Shape สามารถทำได้ดังขั้นตอนต่อไปนี้

- 1. เลือกแท็บ Insert เลือกคำสั่ง Shape และเลือกรูปทรงที่ต้องการ
- 2. ลากรูปทรงที่ต้องการลงบน Worksheet
- 3. ปรับแต่งรูปทรงตามที่ต้องการ

|                  | (~ - ) ∓                    | Book             | Lixlsx - Microsoft E | ixcel             | Drawing To   | ols              |                    |                      |                     |                       |              | _ = X       |
|------------------|-----------------------------|------------------|----------------------|-------------------|--------------|------------------|--------------------|----------------------|---------------------|-----------------------|--------------|-------------|
| Home             | Insert Pag                  | ge Layout Form   | ulas Data            | Review V          | /iew Format  |                  |                    |                      |                     |                       | 🥝 –          | ■ x         |
| PivotTable Table | Picture Clip<br>Art<br>Illu | Shapes SmartArt  | Column Line          | Pie Bar<br>Charts | Area Scatter | Other<br>harts * | Kyperlink<br>Links | A<br>Text I<br>Box 8 | Header Wo<br>Footer | rdArt Signatu<br>Text | ure Object : | Ω<br>Symbol |
| Smiley Face      | 3 🔻 🕥                       | $f_{\mathbf{x}}$ |                      |                   |              |                  |                    |                      |                     |                       |              | ×           |
| A                | B C                         | D                | E F                  | G                 | Н            | 1                | J                  | К                    | L                   | M                     | N            | 0           |
| 1                | 0                           |                  |                      |                   |              |                  |                    |                      |                     |                       |              |             |
| 2                | Ĭ                           |                  |                      | Ĭ                 |              |                  |                    |                      |                     |                       |              |             |
| 3                |                             |                  |                      |                   |              |                  |                    |                      |                     |                       |              |             |
| 4                |                             |                  |                      |                   |              |                  |                    |                      |                     |                       |              |             |
| 5                | -/                          |                  |                      |                   |              |                  |                    |                      |                     |                       |              |             |
| 7                |                             |                  |                      |                   |              |                  |                    |                      |                     |                       |              | - 1         |
| 8                |                             |                  |                      |                   |              |                  |                    |                      |                     |                       |              |             |
| 9                |                             |                  |                      |                   |              |                  |                    |                      |                     |                       |              |             |
| 10               | N N                         |                  |                      |                   |              |                  |                    |                      |                     |                       |              |             |
| 11               |                             |                  | 1                    |                   |              |                  |                    |                      |                     |                       |              |             |
| 12               |                             |                  | /                    |                   |              |                  |                    |                      |                     |                       |              |             |
| 13               |                             | 2200             |                      |                   |              |                  |                    |                      |                     |                       |              | _           |
| 14               |                             |                  |                      |                   |              |                  |                    |                      |                     |                       |              | _           |
| 15               |                             |                  |                      | Ĭ                 |              |                  |                    |                      |                     |                       |              | -           |
| I4 4 ► ► Sheet1  | Sheet2 Sheet2               | neet3 🖉          |                      |                   |              | 14               |                    |                      | - IIII              | 0                     |              | > I         |

#### การแทรก SmartArt

SmartArt คือ กลุ่มของรูปทรงสำเร็จรูปอีกประเภทหนึ่งที่ช่วยในการนำเสนอข้อมูล โดย SmartArt ที่ ถูกเตรียมไว้มีหลายรูปแบบให้เลือกใช้ให้ตรงตามความต้องการในการใช้งาน ซึ่ง SmartArt แต่ละรูปแบบจะมี คำอธิบายประกอบการใช้งานบรรยายไว้ใต้กลุ่มของรูปทรงนั้น และการแทรก SmartArt สามารถทำได้ดัง ขั้นตอนต่อไปนี้

- 1. เลือกแท็บ Insert เลือกคำสั่ง SmartArt และเลือกกลุ่มของรูปทรงที่ต้องการ
- 2. ลากรูปทรงที่ต้องการลงบน Worksheet
- 3. ปรับแต่งข้อความ หรือกลุ่มของรูปทรงตามที่ต้องการ

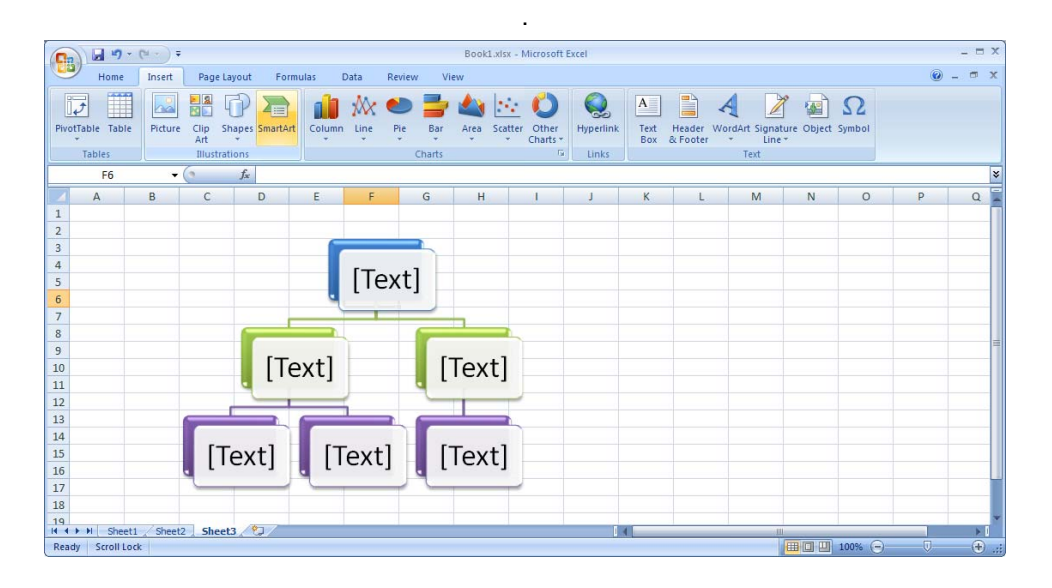

#### การแทรกแผนภาพ

การแทรกแผนภาพนั้นเราต้องสร้างแผนภาพขึ้นมาก่อน ซึ่งการที่เราจะสร้างแผนภาพได้จำเป็นต้องมี ตารางข้อมูลอ้างอิง การสร้างตารางอย่างง่ายสามารถทำได้ดังขั้นตอนต่อไปนี้

- 1. เลือกขอบเขตของข้อมูล หรือเลือกขอบเขตของตารางที่ต้องการนำมาสร้างแผนภาพ
- 2. เลือกแท็บ Insert เลือก รูปแบบของแผนภาพในกลุ่มของ Chart
- 3. ปรับแต่งขนาด ตำแหน่ง และรายละเอียดของแผนภาพตามต้องการ

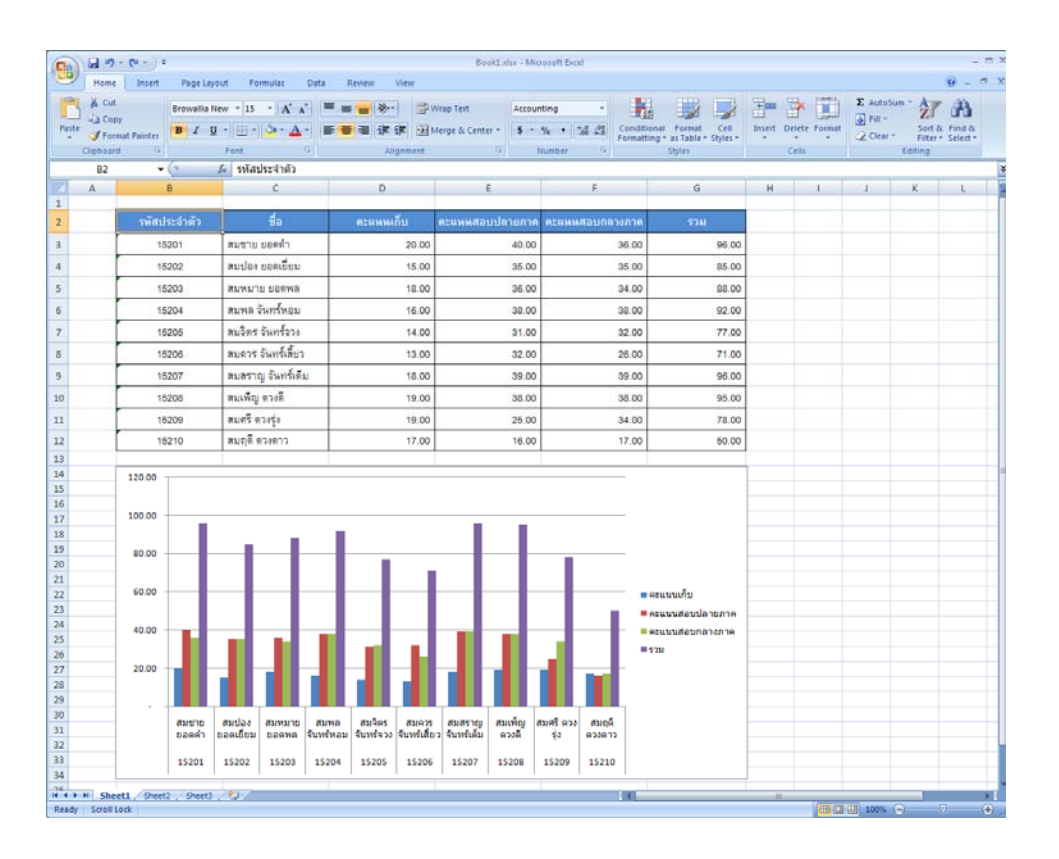

#### การปรับแต่งแผนภาพ

หากต้องการปรับแต่งค่าโดยละเอียดสามารถทำได้ตามขั้นตอนต่อไปนี้

- 1. เลือกแผนภาพที่ต้องการปรับแต่งโดยละเอียด
- 2. เลือกแท็บ Design, Layout หรือ Format ใน Contextual

| (Co) 2 9-0-):        |                | Book1 | aha - Mic | resoft D           | icei      |                  | 1               | Chart Tool | 8        |                |        |                 |                 |           |       |        |        |             | - m x   |
|----------------------|----------------|-------|-----------|--------------------|-----------|------------------|-----------------|------------|----------|----------------|--------|-----------------|-----------------|-----------|-------|--------|--------|-------------|---------|
| Mome Insert          | Page Layout    | Form  | utas (    | Data               | Review    | r Vie            | rev             | Design     | Layout   | Form           | ter    |                 |                 |           |       |        |        |             | 😺 - 🗆 X |
| Chart Area -         | 61 60          | A     |           | In I               | 1         | Law              | [in]            | (as)       | (and     | 1051           | 100    | Hall            |                 | 27        |       | 0.041  | 4.1    | Chart Name: |         |
| S Format Selection   |                |       | 1111      |                    | The state | -                |                 | -          | 111      |                | 04.00  | 140             |                 | 100       | 1448  | 10.1   | 11.2   | Chart 12    |         |
| Reset to Match Style | Picture Shapes | Box   | Title *   | Asis 1<br>Titles 7 | Legend    | Data<br>Labels T | Data<br>Table * | Axet       | Gridines | Flot<br>Area * | Wall - | Chart<br>Floor* | 3-0<br>Rotation | Trendline | Lines | Data T | Bars * |             |         |
| Current Selection    | Incert         |       |           |                    | Labels    |                  |                 |            | Lyes     |                | Each   | around          |                 |           | 50    | abusis |        | Properties  |         |

#### การย้ายแผนภาพ

หากต้องการย้ายแผนภาพไปยัง Worksheet อื่นหรือสร้างเป็น Worksheet ใหม่สามารถทำได้ตาม ขั้นตอนต่อไปนี้

- 1. เลือกแผนภาพที่ต้องการ
- 2. เลือกแท็บ Design และเลือกคำสั่ง Move Chart

 ระบุตำแหน่งใหม่ให้ Worksheet หากต้องการสร้างแผนภาพใน Worksheet เลือกที่ New Sheet หาก ต้องการย้ายแผนภาพไปยัง Worksheet อื่นให้ระบุชื่อ Worksheet ใน Object in

| Move Chart   |                  | <u>? ×</u>       |
|--------------|------------------|------------------|
| Choose where | you want the cha | rt to be placed: |
|              | C New sheet:     | Chart1           |
|              | • Object in:     | Sheet1           |
|              |                  | OK Cancel        |

#### Trendline

Trendline หรือเส้นแสดงแนวโน้มของข้อมูล มีไว้เพื่อช่วยในการวิเคราะห์แนวโน้มของแผนภาพว่า ใน อนาคตข้อมูลจะเป็นไปในทิศทางใดเพื่อช่วยให้เราวางแผนงานในอนาคตได้ง่ายยิ่งขึ้น ซึ่งการใช้งาน Trendline สามารถทำได้ดังขั้นตอนต่อไปนี้

- 1. เลือกแผนภาพที่ต้องการ
- 2. เลือกแท็บ Layout เลือกคำสั่ง Trendline และเลือกรูปแบบการวิเคราะห์ตามที่เราต้องการ

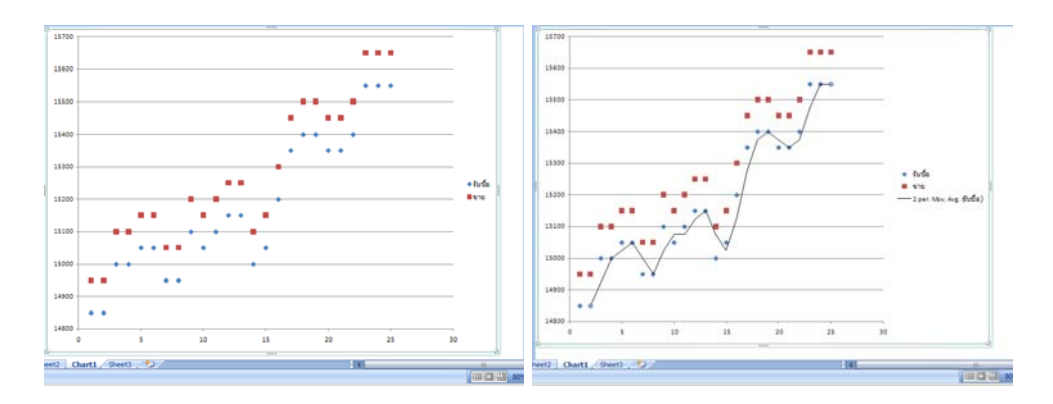

# 💽 การตั้งค่าหน้ากระดาษ (Page Setup)

เราสามารถตั้งค่าหน้ากระดาษเพื่อให้ตรงตามความต้องการของเราได้ เช่น ทิศทางการพิมพ์ ขนาด ของกระดาษ หรือ หัวกระดาษที่เราต้องการกำหนดให้พิมพ์ทุกครั้งในหน้ากระดาษ เป็นต้น ซึ่งค่าต่างๆ เหล่านี้ เราสามารถกำหนดได้ที่แท็บ Page Layout ซึ่งใน Page Layout มีเครื่องมือต่างๆ ที่ช่วยให้เราสามารถจัดการ กับหน้ากระดาษได้ดังต่อไปนี้

|    | <b>I I</b> - (1                        | • ) •   |             |      |                 |        | EX.xls [   | Compatib        | ility Mode] - | Microsoft Exce                       |                      |                     |                |                    | - ¤ X   |
|----|----------------------------------------|---------|-------------|------|-----------------|--------|------------|-----------------|---------------|--------------------------------------|----------------------|---------------------|----------------|--------------------|---------|
|    | Home Ir                                | nsert   | Page Layout | Fo   | mulas           | Data   | Review     | View            |               |                                      |                      |                     |                |                    | 0 - 🖛 x |
| Aa | Colors *<br>A Fonts *<br>S O Effects * | Margins | Orientation | Size | Print<br>Area * | Breaks | Background | Print<br>Titles | Width:        | Automatic *<br>Automatic *<br>100% ‡ | Gridlines View Print | Headings View Print | Bring to Front | Align -<br>Group - |         |
|    | Themes                                 |         |             | Pa   | ge Setup        |        |            | Fa              | Scale t       | o Fit 🕞                              | Sheet O              | ptions 🖻            | Arrange        |                    |         |

- Margins : ระยะจากขอบกระดาษ หรือระยะที่ถูกเว้นว่างไว้จากขอบกระดาษถึงจุดที่เรากำหนด
- Orientation : ทิศทางของหน้ากระดาษ ซึ่งเราสามารถกำหนดได้ว่าเป็นแนวนอน หรือแนวตั้ง
- Size : ขนาดของกระดาษที่ใช้พิมพ์งาน
- Print Area : กำหนดพื้นที่บางส่วนของ Worksheet ที่ต้องการพิมพ์งาน
- Break : เป็นการกำหนดขอบเขตของเอกสารเพื่อเป็นการบังคับให้ขึ้นหน้าใหม่
- Background : เพิ่มพื้นหลังให้แก่เอกสาร
- Print Title : เป็นการกำหนดแถว หรือคอลัมน์ที่เราต้องการให้พิมพ์ในเอกสารทุกหน้า หรือการกำหนด หัว และท้ายกระดาษ

| age Setup                                                                                                    |                                               | ? >   |  |  |  |  |  |
|----------------------------------------------------------------------------------------------------|-----------------------------------------------|-------|--|--|--|--|--|
| Page   Margins   Heade                                                                                                    | er/Footer Sheet                               |       |  |  |  |  |  |
| Print area: Print titles Print titles Print titles Print titles Print titles Print titles Print titles Print titles Print Print Prin |                                               |       |  |  |  |  |  |
| Print Gridlines Black and white Draft guality Row and column beading                                                                                                    | Comments: (None)<br>Cell errors as: displayed |       |  |  |  |  |  |
| Page order Over, then down                                                                                                    |                                               |       |  |  |  |  |  |
|                                                                                                    | Print Print Preview Option                    | ıs    |  |  |  |  |  |
|                                                                                                    | OK Ca                                         | incel |  |  |  |  |  |

- Width : กำหนดให้เอกสารมีความกว้างขนาดพอดีกับกระดาษจำนวนกี่หน้า
- Height : กำหนดให้เอกสารมีความยาวขนาดพอดีกับกระดาษจำนวนกี่หน้า
- Scale : กำหนดให้เอกสารมีขนาดใหญ่ขึ้น หรือเล็กลงกี่เปอร์เซ็นต์ตามค่าที่กำหนด

# 💽 การดูตัวอย่างก่อนพิมพ์ (Print Preview)

เราสามารถดูตัวอย่างเอกสารของเราก่อนพิมพ์ได้ เพื่อให้เราสามารถตรวจสอบรูปแบบ การวาง ตำแหน่ง หรือความถูกต้องว่าตรงกับความต้องการเราหรือไม่ ซึ่งการดูตัวอย่างก่อนพิมพ์นั้น สามารถทำได้ ดังขั้นตอนต่อไปนี้

- 1. เลือกปุ่ม Microsoft Office -> Print -> Print Preview
- หากรูปแบบของเอกสารไม่ตรงกับความต้องการสามารถปรับแต่งค่าของหน้ากระดาษเพิ่มเติมได้ที่ Page Setup

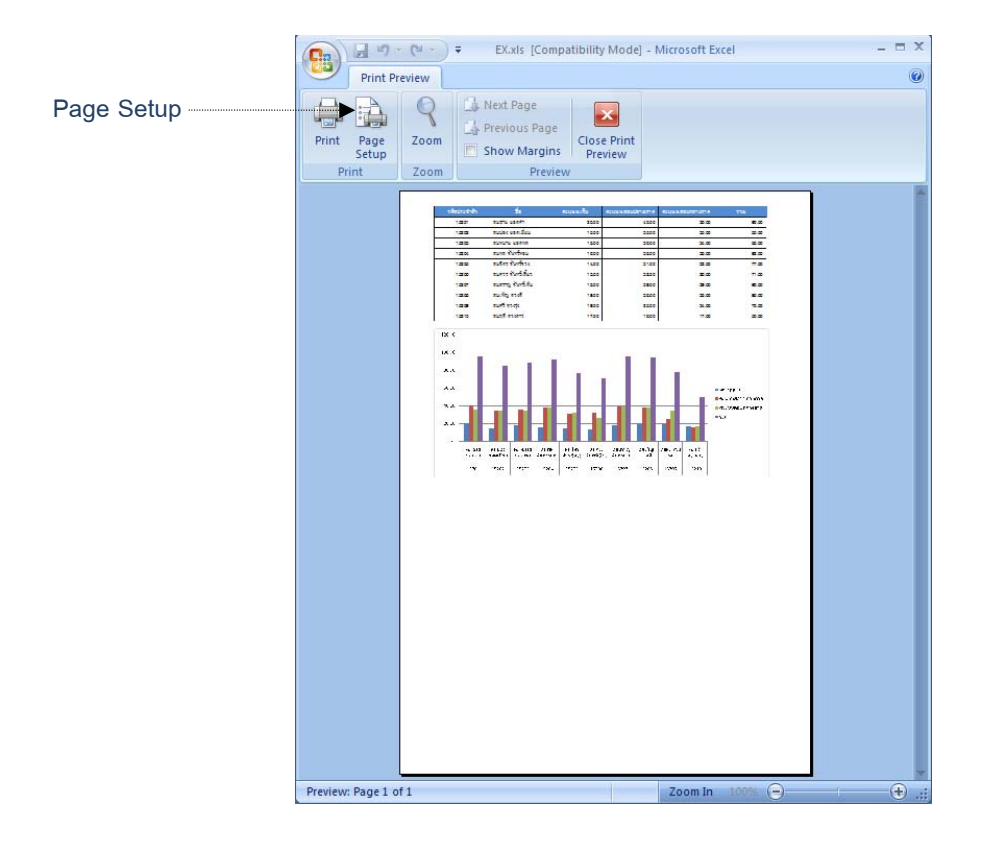

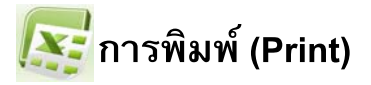

เมื่อเราจัดรูปแบบเอกสาร และตรวจสอบความถูกต้องเรียบร้อยแล้ว เราสามารถพิมพ์เอกสารของเรา ได้โดยทำตามขั้นตอนดังต่อไปนี้

- 1. เลือกปุ่ม Microsoft Office -> Print -> Print
- 2. เลือกเครื่องพิมพ์ที่ช่อง Name
- 3. เลือกจำนวนสำเนาที่ช่อง Copies
- 4. เลือกขอบเขตการพิมพ์ที่ Print Range
- 5. เลือกสิ่งที่ต้องการพิมพ์ที่ Print What
- 6. กดปุ่ม OK

| Print                                                                                                    |                             | <u>? ×</u>                            |
|----------------------------------------------------------------------------------------------------|-----------------------------|---------------------------------------|
| Printer<br>Name: WHP LaserJet 5000 Series PCL 6<br>Status: Idle<br>Type: HP LaserJet 5000 Series PCL 6<br>Where:<br>Comment: | T                           | Properties Fing Printer Print to file |
| Print range                                                                                                    | Copies<br>Number of copies: | I Collate                             |
| Preview                                                                                                    | ОК                          | Cancel                                |

เนื้อหาที่ผ่านมาทั้งหมดนั้น เป็นเนื้อหาเกี่ยวกับการใช้งาน MS Excel 2007 เบื้องต้นที่ท่านสามารถ นำไปประยุกต์ใช้งานได้หลากหลายตามที่ท่านต้องการ หากนึกไม่ออกว่าเราสามารถใช้ MS Excel 2007 ทำ อะไรได้บ้าง ท่านลองค้นหาจากอินเทอร์เน็ต หรือจาก Microsoft Office Online ดูท่านจะพบว่า MS Excel 2007 ใช้งานได้หลากหลาย และสวยงามมากกว่าที่เราเคยใช้งานมาในอดีต

### เอกสารอ้างอิง

- 1. ดวงพร เกี๋ยงคำ. 2551. คู่มือ Excel 2007 ฉบับสมบูรณ์. บริษัท โปรวิชั่น จำกัด, กรุงเทพฯ
- 2. ดวงพร เกี๋ยงคำ. 2551. คู่มือ Office 2007 ฉบับสมบูรณ์. บริษัท โปรวิชั่น จำกัด, กรุงเทพฯ
- เกียรติประถม สินรุ่งเรืองกุล. 2550. หยิบง่าย ใช้คล่อง เดี๋ยวก็เก่ง! มือใหม่หัดใช้โปรแกรม Excel
   2007. สำนักพิมพ์จุฬาลงกรณ์มหาวิทยาลัย, กรุงเทพฯ
- 4. http://office.microsoft.com/